## **TerraConfig Mobile App** Quick User guide v1.0

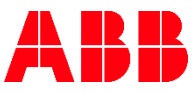

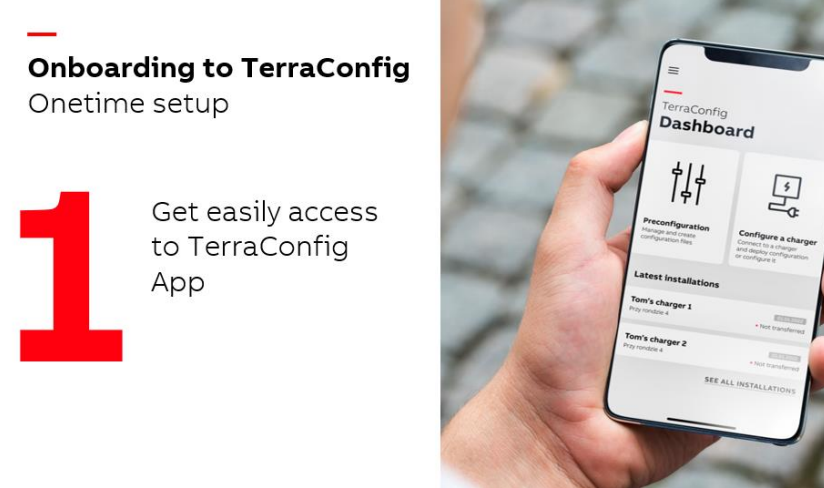

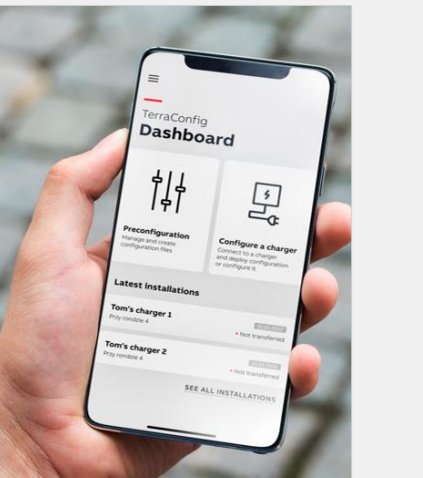

#### **1.1.** Sign up

- **1.2.** Account setup via ABB
- **1.3.** Log in
- **1.4.** <u>App menu overview</u>
- **1.5.** App personalization

**Commission a charger** Basic essential operation

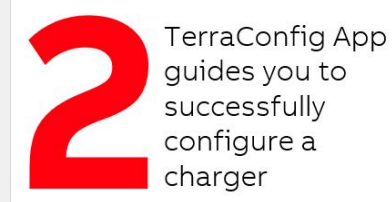

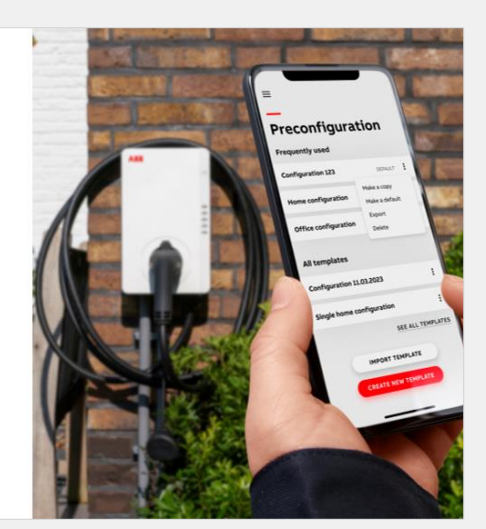

- 2.1. Select a charger
- 2.2. Connect a charger
- 2.3. <u>Configure settings</u>
- 2.3.1 Firmware update
- 2.3.2. <u>Network connection</u>
- 2.3.3. OCPP server
- **2.3.4.** Energy Management
- 2.3.5. Input/Output
- 2.3.6. Charging RFID cards
- 2.3.7. <u>Schedules</u>
- **2.3.8.** Apply configuration into a charger

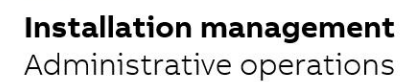

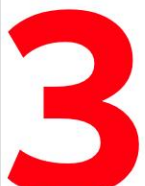

Easily manage your installation related activities and save installation time

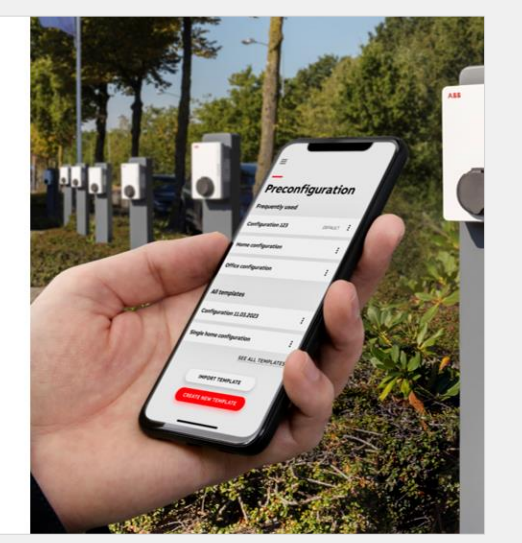

- 3.1. Transfer to Owner
- **3.2.** <u>View installation history</u>
- **3.3.** <u>View/modify installed charger configurations</u>
- 3.4. Charger Log
- 3.5. Reset Charger
- **3.6.** Commissioning by preconfiguration

## **Onboarding to TerraConfig** Onetime setup

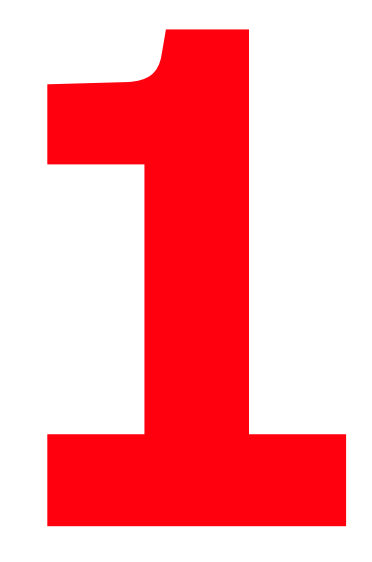

Get easily access to TerraConfig App

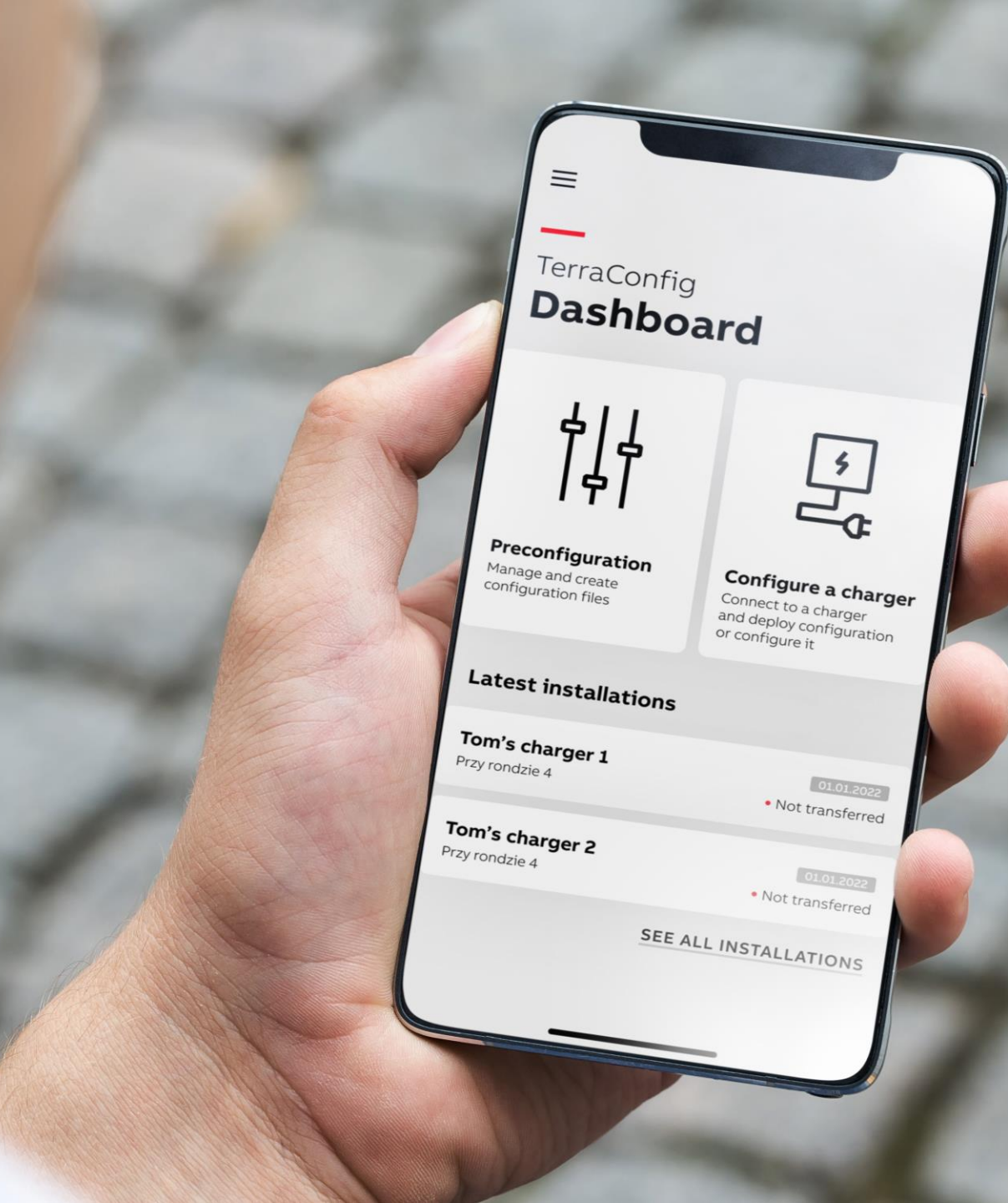

## Sign up

Easily create your account in TerraConfig. This will be helpful, if you are an individual installer and get started quickly to commission a charger.

As an Installer you need to provide consent that you're qualified to perform the installation and commission.

- Sign up process will guide you for account activation via an email
- If you are migrating from existing TerraConfig to this new mobile app, no need of sign up.

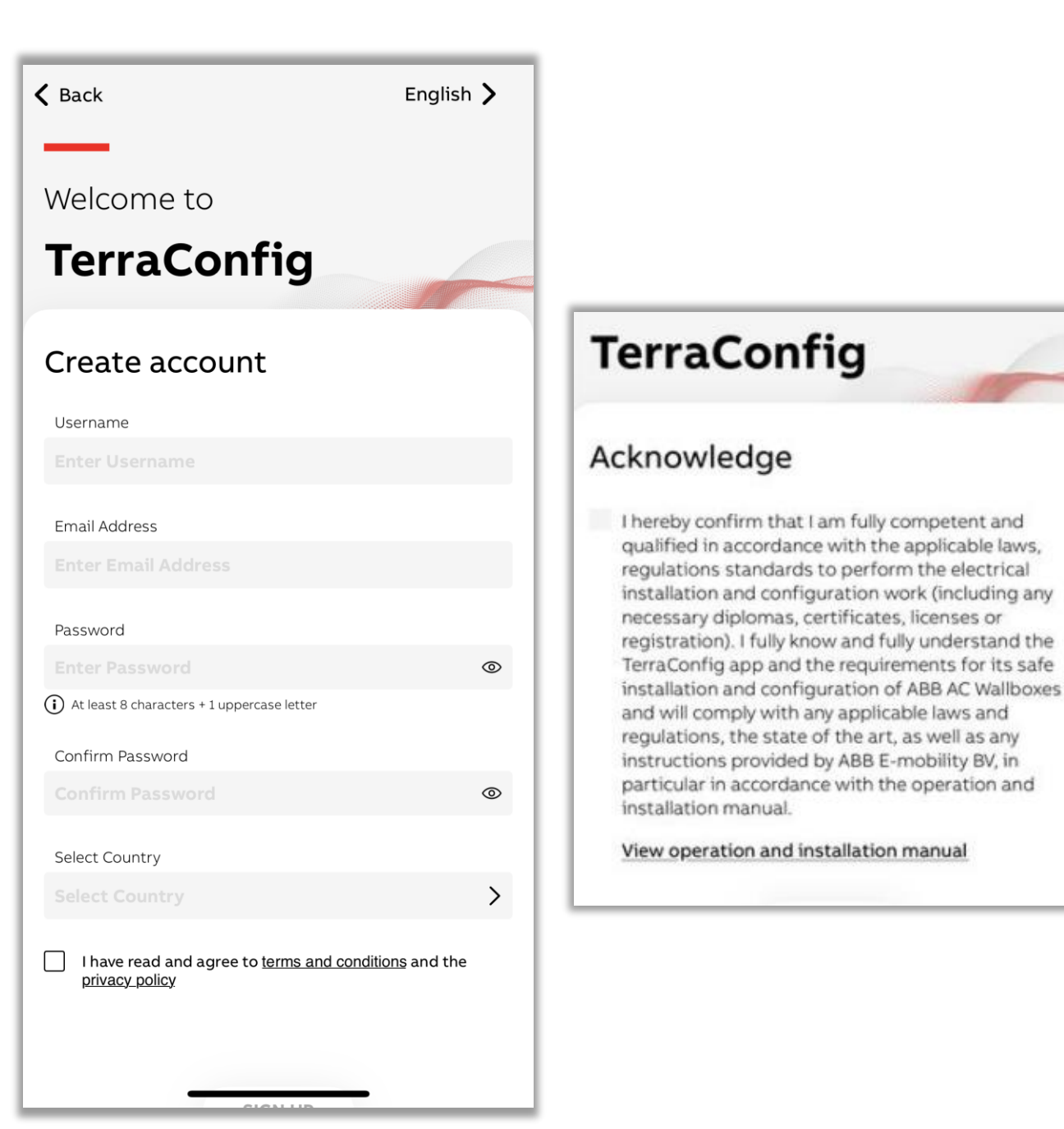

## Account setup via ABB

If your company has already an account with ABB in TerraConfig portal and you need to be part of it to access specific installation configuration, then please reach out to your company's TerraConfig portal administrator or our ABB local sales representative.

- After your account creation, you will receive an email to log into your account
- If you are migrating from existing TerraConfig to this new mobile app, no need to create an account

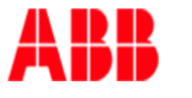

#### WELCOME TO TERRA AC TerraConfig APP

Account Activation

••••

**Your account details are:** Username: xxx.. Password: yyy..

\*for example purpose

## Log in

Log in with your account credentials.

If you are migrating from existing TerraConfig to this new mobile app, you can easily log in with same credentials.

|                          | English 🕽 |
|--------------------------|-----------|
|                          |           |
| Welcome to               |           |
| TerraConfig              |           |
| Log in                   |           |
| Email Address            |           |
|                          |           |
| Password                 |           |
|                          | <         |
| FORGOT PASSWORD          |           |
| or                       |           |
| Need an account? SIGN UP |           |
|                          |           |
|                          |           |
|                          |           |
|                          |           |
|                          |           |

## **App menu overview** Navigations

| TerraConfig                                                                | 3                                                                                                | <br>Menu | M | y ABB Terra AC                                                  | =<br>TerraConfi<br>Dashbo                                          |
|----------------------------------------------------------------------------|--------------------------------------------------------------------------------------------------|----------|---|-----------------------------------------------------------------|--------------------------------------------------------------------|
| HIH<br>HIH<br>Preconfiguration<br>Manage and create<br>configuration files | Image: Configure A Charger         Connect to a charger and deploy configuration or configure it |          |   | Preconfiguration<br>Charger Configurati<br>Latest installations | <b>Preconfiguratio</b><br>Manage and create<br>configuration files |
| Latest installations<br>No installat                                       | tions found<br>SEE ALL INSTALLATIONS                                                             |          | ¢ | App Settings<br>Log Out                                         | Latest installa<br>TACW2242420T<br>TACW2242420T<br>sample          |

Sample of dark mode

**Configure A Charger** Connect to a charger and

SEE ALL INSTALLATIONS

06/04/2023 • Transferred

## App personalization

App account related details can be viewed and managed.

This can be accessed from Menu -> App settings

#### App supports many languages

Croatian, Czech, Danish, Dutch, Estonian, Finnish, French, Hebrew, Hungarian, German, Greek, Italian, Japanese, Korean, Latvian, Lithuanian, Norwegian, Polish, Portuguese, Romanian, Slovak, Slovenian, Spanish, Swedish and Turkish

> Choose your preferred language

| ≡ Ар                   | p settings          | ≡                                     |
|------------------------|---------------------|---------------------------------------|
| Password               | Change password     | TerraConfig                           |
| DEL                    | Menu<br>ETE ACCOUNT | Dashboar                              |
| Language And Co        | puntry              |                                       |
| Language<br>English    | >                   | · · · · · · · · · · · · · · · · · · · |
| Country<br>Netherlands | >                   | Preconfiguration                      |
| Display                |                     | Manage and create configuration files |
| O Light                |                     | Latest installations                  |
| Match system           |                     | TACW2242420T0238                      |
| App Version            |                     |                                       |
| 2.0.0                  |                     |                                       |
|                        |                     |                                       |

## **Commission a charger** Basic essential operation

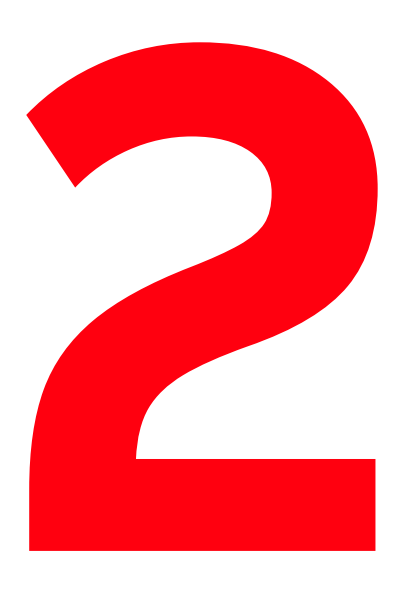

TerraConfig App guides you to successfully configure a charger

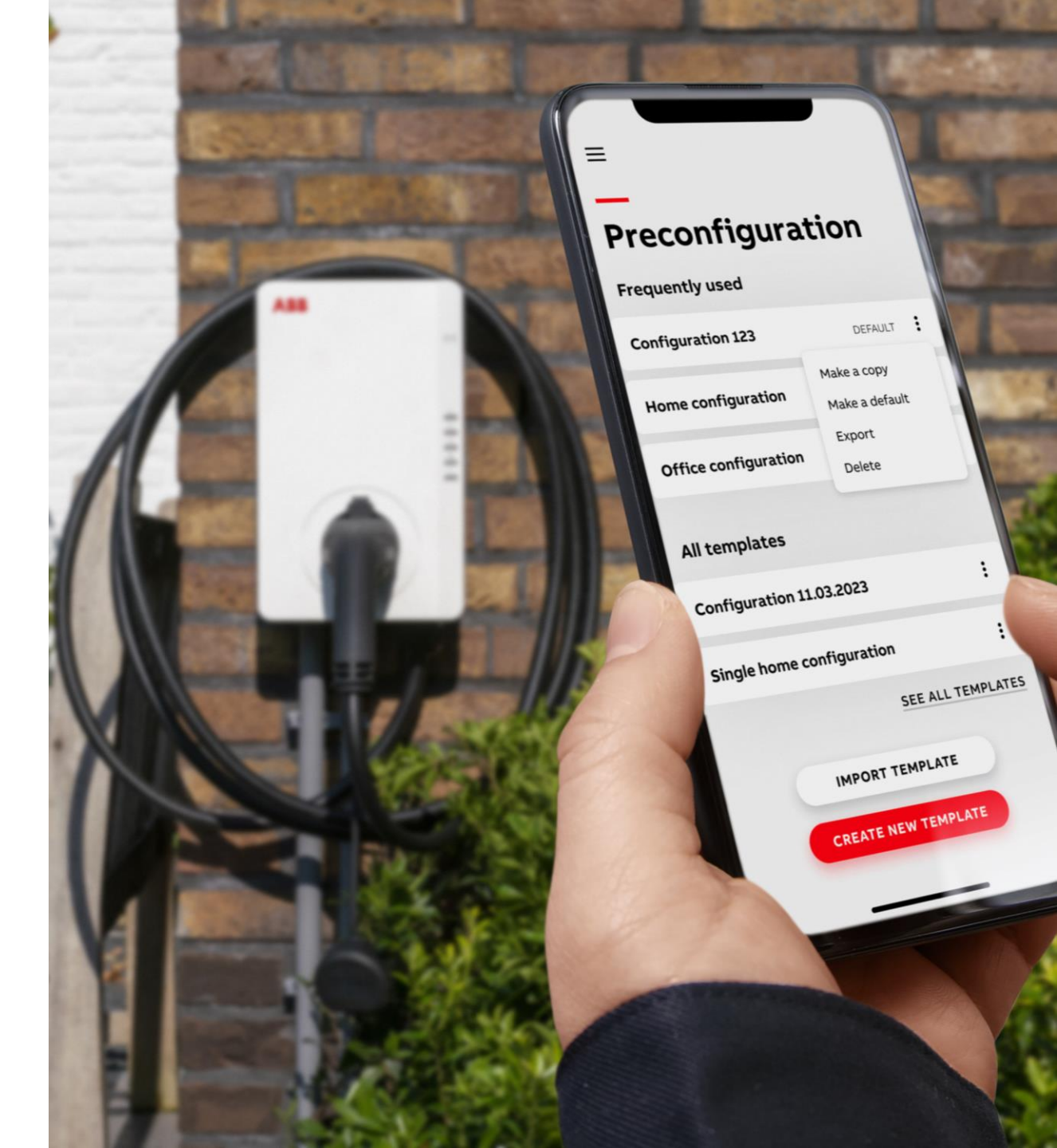

## Select a charger

After the electrical installation of a charger, select a charger to configure it.

- Select configure a charger in the dashboard
- Turn on your phone Bluetooth since this is needed for app to communicate with charger during commissioning
- Select a charger from the available list

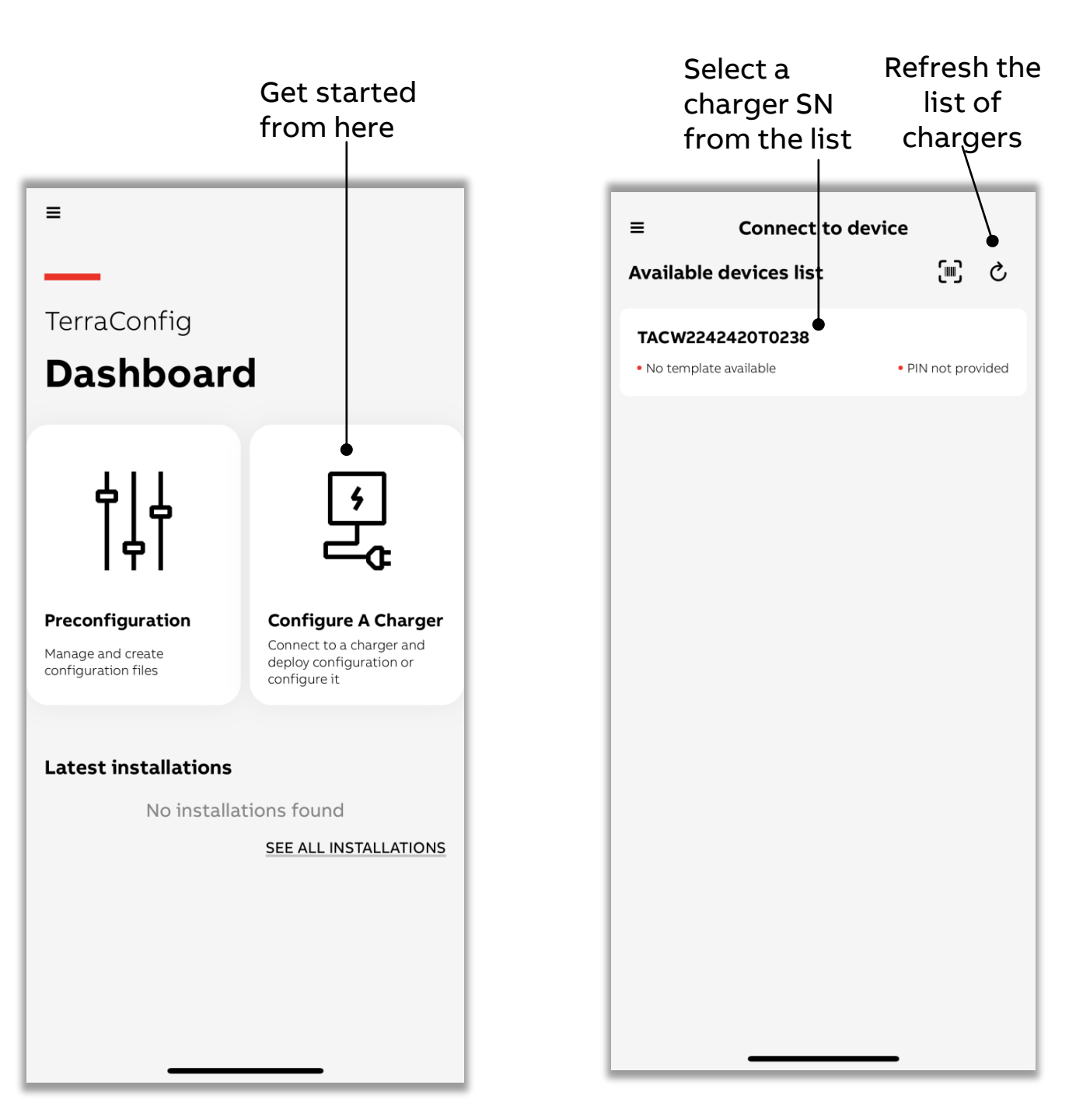

## Select a charger

Alternatively, you can also select a charger by scanning the SN bar code of a charger

While scanning, please make sure you are scanning the ٠ charger SN bar code (for example its start with TAC and this may vary based on product variants)

## to scan SN Connect to device [III] Available devices list C TACW2242420T0238 No template available PIN not provided

Click here

≡

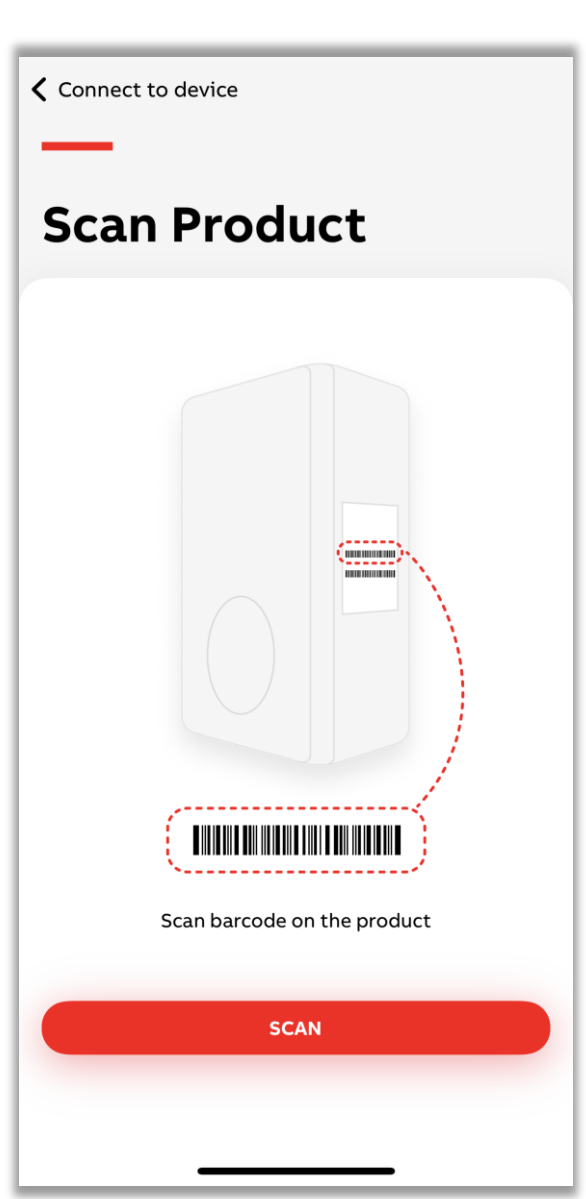

## **Connect a charger**

After selecting a charger to connect, enter the PIN.

Further, you can select "start from scratch" and confirm to proceed next step.

- Phone/mobile app needs to have internet connection for PIN validation
- While moving to next step, app will indicate that configuration setting will be configured to charger in one shot during confirm configuration

installation **Choose Configuration 〈** Back configuration TACW2242420T0238 Choose the configuration available for the charger with a matching serial number or a default one. Start from scratch Enter PIN Cancel TACW2242420T0238 Serial Number TACW2242420T0238 PIN You can find the PIN code on the brochure in the box or in the transfer email sent by your installer OK EDIT CURRENT CONFIGURATION CONFIRM

 $\checkmark$ 

For first time

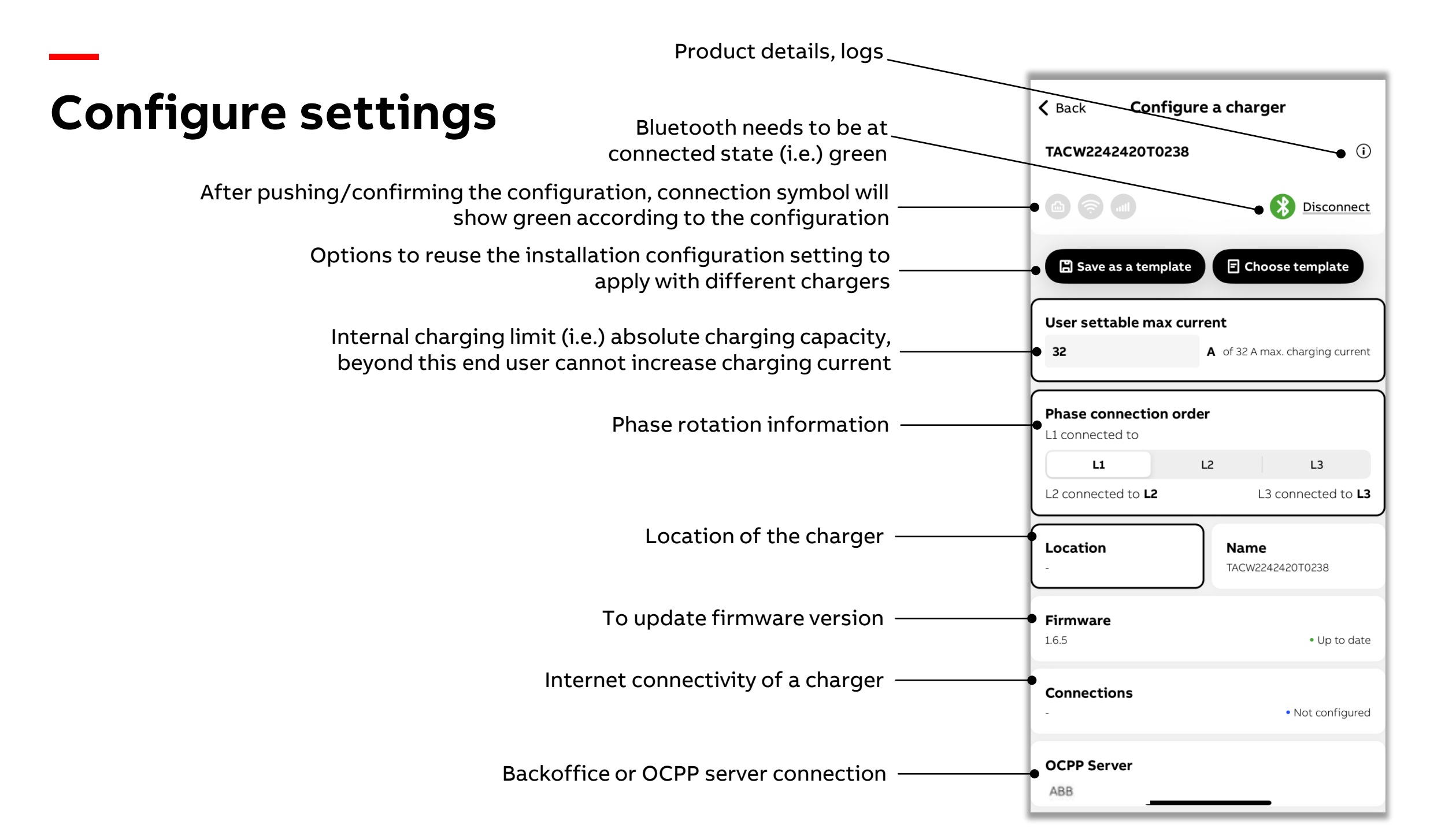

## **Configure settings**

In general, for any of the settings there will be Save/Cancel option while entering the settings. Note that changes will only be done after finalizing the complete process, not after each Save.

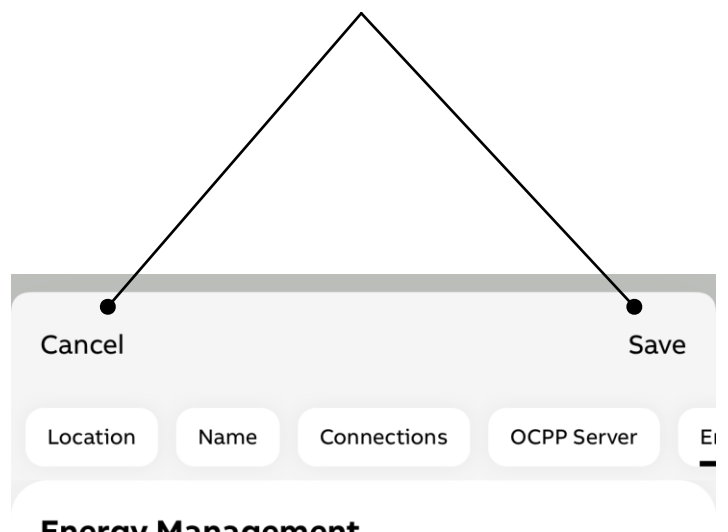

#### **Energy Management**

User settable max current

32

A of 32 A max. charging current

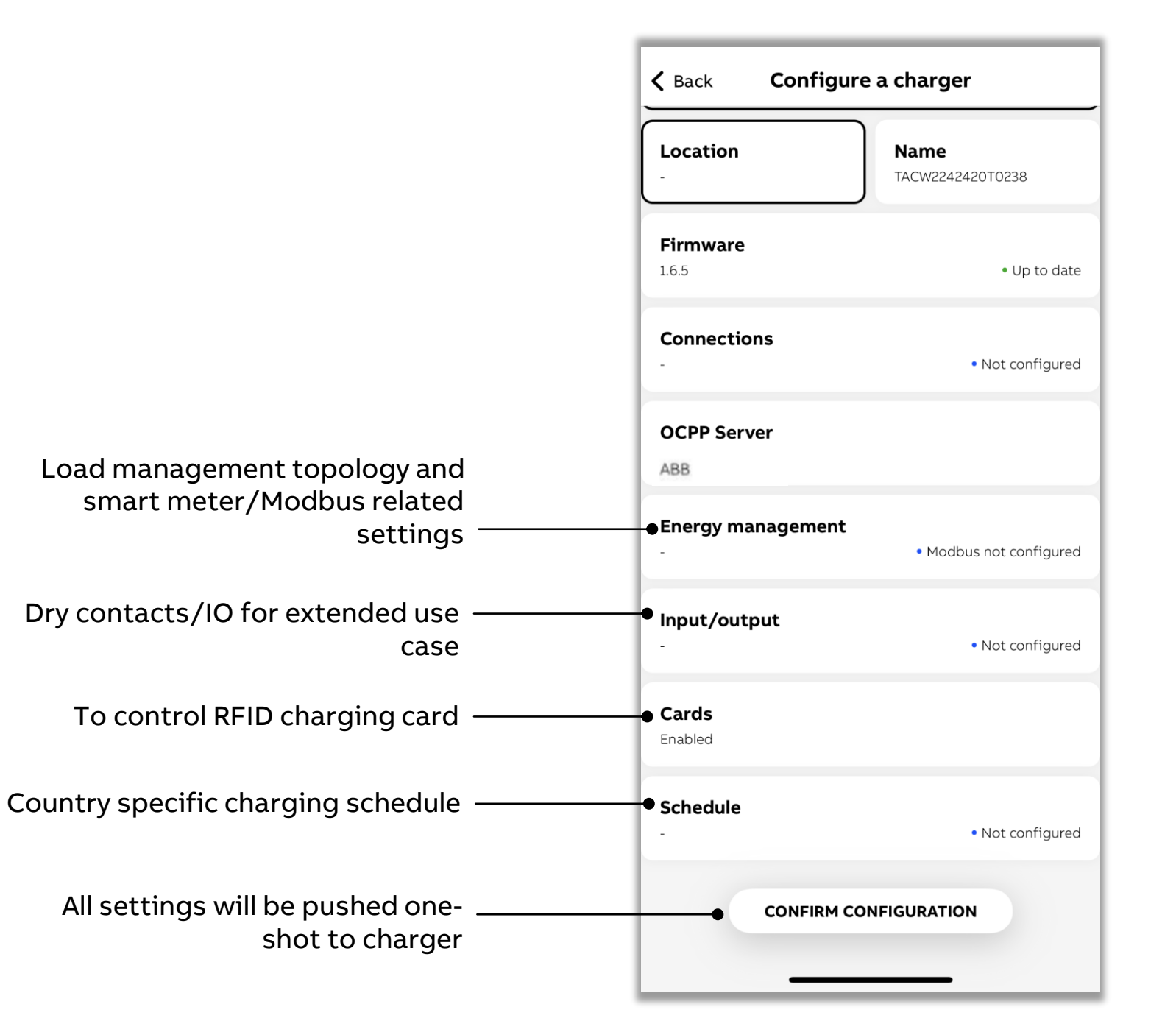

## Firmware update

Check firmware version. Always update Firmware to the latest version.

Currently, firmware update is possible only via Bluetooth with charger during commissioning and app will guide you to download the right firmware packages according to the product variant.

| Firmware is up | to date |  |
|----------------|---------|--|
|                |         |  |
|                |         |  |
|                |         |  |
|                |         |  |
|                |         |  |
|                |         |  |
|                |         |  |
|                |         |  |
|                |         |  |
|                |         |  |
|                |         |  |
|                |         |  |
|                |         |  |
|                |         |  |
|                |         |  |

## **Network connection**

Internet connection is optional for charger and this needs to be configured according to customer preferences.

App guides to configure WiFi, 4G, LAN/Ethernet.

- Terra AC wallbox can operate with 2.4GHz Wi-Fi
   network
- Location service is not a must to establish successful connection

| Cancel                                                                                                    | Save                     |
|----------------------------------------------------------------------------------------------------|--------------------------|
| Location Name Connections OCP                                                                                                    | 9 Server                 |
| WiFi                                                                                                    |                          |
| Wifi password may have no more than 32<br>characters. If the password is longer, it ne<br>changed before connecting with the char | eeds to be<br>ger.       |
| Network Name                                                                                                    |                          |
| Enter Network Name                                                                                                    |                          |
| Use phone's Wi                                                                                                    | Finetwork                |
|                                                                                                    |                          |
| Password                                                                                                    |                          |
|                                                                                                    | 0                        |
| Password will be stored only on this device. It cannot be export                                                                  | ted.                     |
| f your SSID is not automatically found, verify if the P<br>_ocation has been turned on in the Location Service                    | Precise<br>s of the app. |
| You can only connect the charger to a 2.4Ghz networ                                                                               | rk.                      |
| <b>4G</b>                                                                                                    | $\mathbf{O}$             |
| 🔂 Ethernet                                                                                                    |                          |
|                                                                                                    |                          |
|                                                                                                    |                          |
|                                                                                                    |                          |

## **OCPP server** Default – ABB server

Terra AC wallbox by default configured to connect with ABB server.

This enables end user to control charger remotely via ChargerSync mobile app.

| Location       Name       Connections       OCPP Server         Current configured server       By default, the charger is linked to the ABB server.         By default, the charger is linked to the ABB server.       Enable the external server if you would like to configure a third-party server. Only one server can be configured.         Server Info       ABB         Default       Enable External Server |
|----------------------------------------------------------------------------------------------------|
| Current configured server<br>By default, the charger is linked to the ABB server.<br>Enable the external server if you would like to configure<br>a third-party server. Only one server can be configured.<br>Server Info<br>ABB<br>Default<br>Enable External Server                                                                                                    |
| By default, the charger is linked to the ABB server.<br>Enable the external server if you would like to configure<br>a third-party server. Only one server can be configured.<br>Server Info<br>ABB<br>Default<br>Enable External Server                                                                                                    |
| Server Info<br>ABB<br>Default<br>Enable External Server                                                                                                    |
| ABB<br>Default<br>Enable External Server                                                                                                    |
| Default<br>Enable External Server                                                                                                    |
| Enable External Server                                                                                                    |
| Select server                                                                                                    |
| Custom server - available on your device only                                                                                                    |
| Add and configure custom server                                                                                                    |

## **OCPP server** External Backoffice

#### New OCPP URL:

- If an OCPP URL needs to become visible for installers in the TerraConfig mobile app, firstly contact ABB local sales representative for the onboarding process to ensure that the Terra AC wallbox charger is compatible with the OCPP backend.
- Backend providers could decide with the support of ABB (in TerraConfig portal) whether to make OCPP URL visible for all self-signup users (part of Self Registered Company) or themselves for a specific company users using TerraConfig portal.

#### Existing OCPP URL:

 If your company has already an existing OCPP URL/account in the TerraConfig portal, then please reach out to your company's TerraConfig portal administrator. If your TerraConfig mobile account is added by your company, then you will be able to see the OCPP profile automatically.

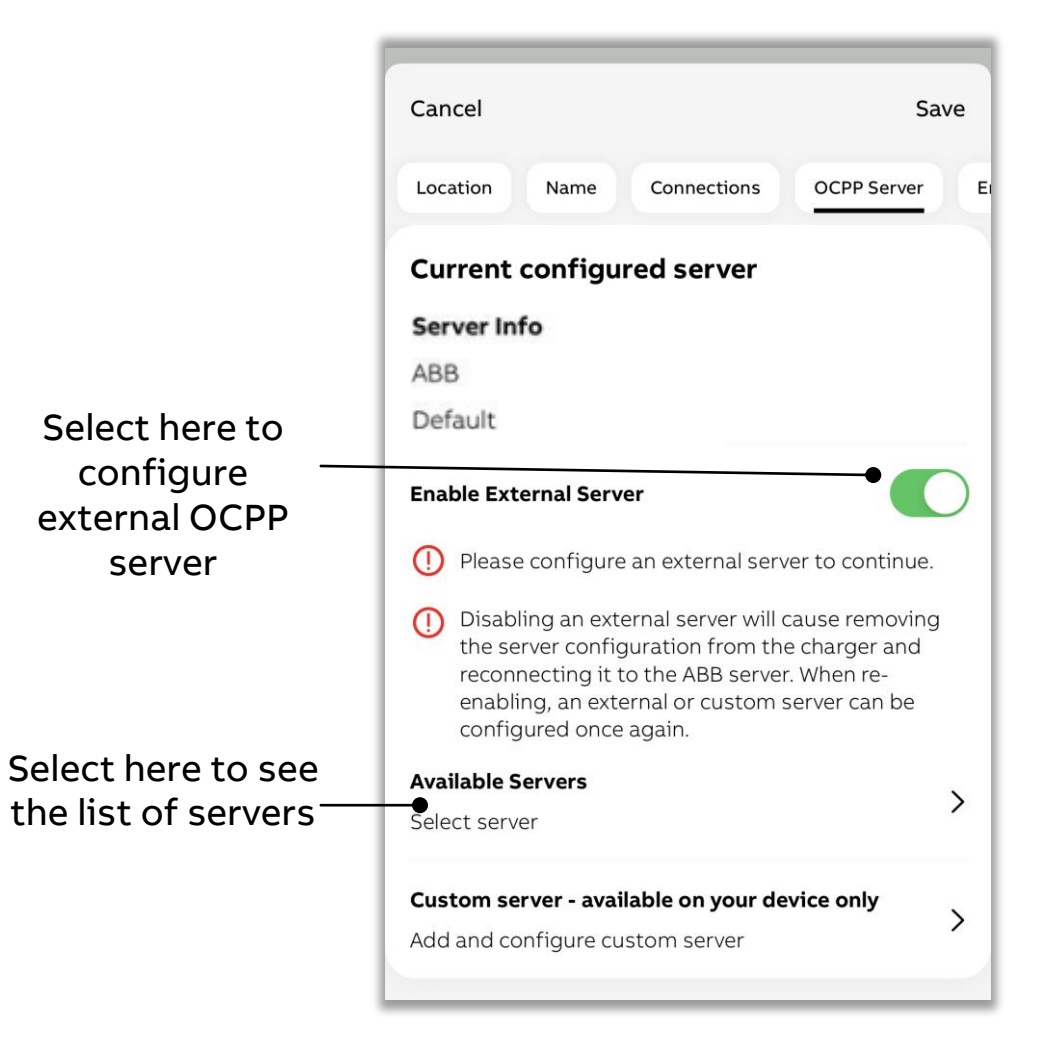

## **OCPP** server External Backoffice

- Go to "All External Servers" •
- Select the server and "Download"
- Go to "Downloaded Servers", select the URL and "Configure"
- App supports both unsecured(ws) and secured(wss) ٠ OCPP URL which could be preconfigured by a company/CPO
- Terra AC wall box supports OCPP1.6J protocol ٠

#### Download here from from the downloaded the list of servers

Q Search

**CPO 9003** 

Downloade

| Select OCPP Server    | Cancel    |                             | Select OCPI                                                                          | P Server                                 |
|-----------------------|-----------|-----------------------------|--------------------------------------------------------------------------------------|------------------------------------------|
|                       |           | Qs                          | Search                                                                               |                                          |
| d Servers All Externa | I Servers | D                           | ownloaded Servers                                                                    | All External                             |
|                       |           | Here y<br>deletir<br>and no | bu can find your downloaded<br>ig a downloaded server will d<br>it from the charger. | l servers. Please<br>lelete it only fron |
| DOWNLOAD              |           |                             | DOWNLO                                                                               | DAD                                      |

select to configure

Cancel

All External Servers

baded servers. Please note that er will delete it only from the mobile

## **OCPP server** Custom

You can also directly type in and configure the unsecured OCPP server URL to connect a charger with any OCPP1.6J protocol backend.

|                       | Add custom OCPP Server Cancel                                                                                             |
|-----------------------|----------------------------------------------------------------------------------------------------|
|                       | Custom OCPP server                                                                                                    |
|                       | Please note that the custom server will only be<br>available on your device. Only unencrypted server URLs<br>can be used. |
|                       | Server Name                                                                                                    |
|                       | Enter Server Name                                                                                                    |
| ws://example.com:port | Server URL                                                                                                    |
| number/endpoint       | Enter Server URL                                                                                                    |
|                       |                                                                                                    |
|                       |                                                                                                    |
|                       |                                                                                                    |
|                       |                                                                                                    |
|                       |                                                                                                    |
|                       |                                                                                                    |
|                       |                                                                                                    |
|                       |                                                                                                    |
|                       |                                                                                                    |
|                       |                                                                                                    |
|                       |                                                                                                    |
|                       | CONFIRM CONFIGURATION                                                                                                    |
|                       |                                                                                                    |

## **Energy Management** Electrical settings

Configure the electrical related settings according to site electrical system connection.

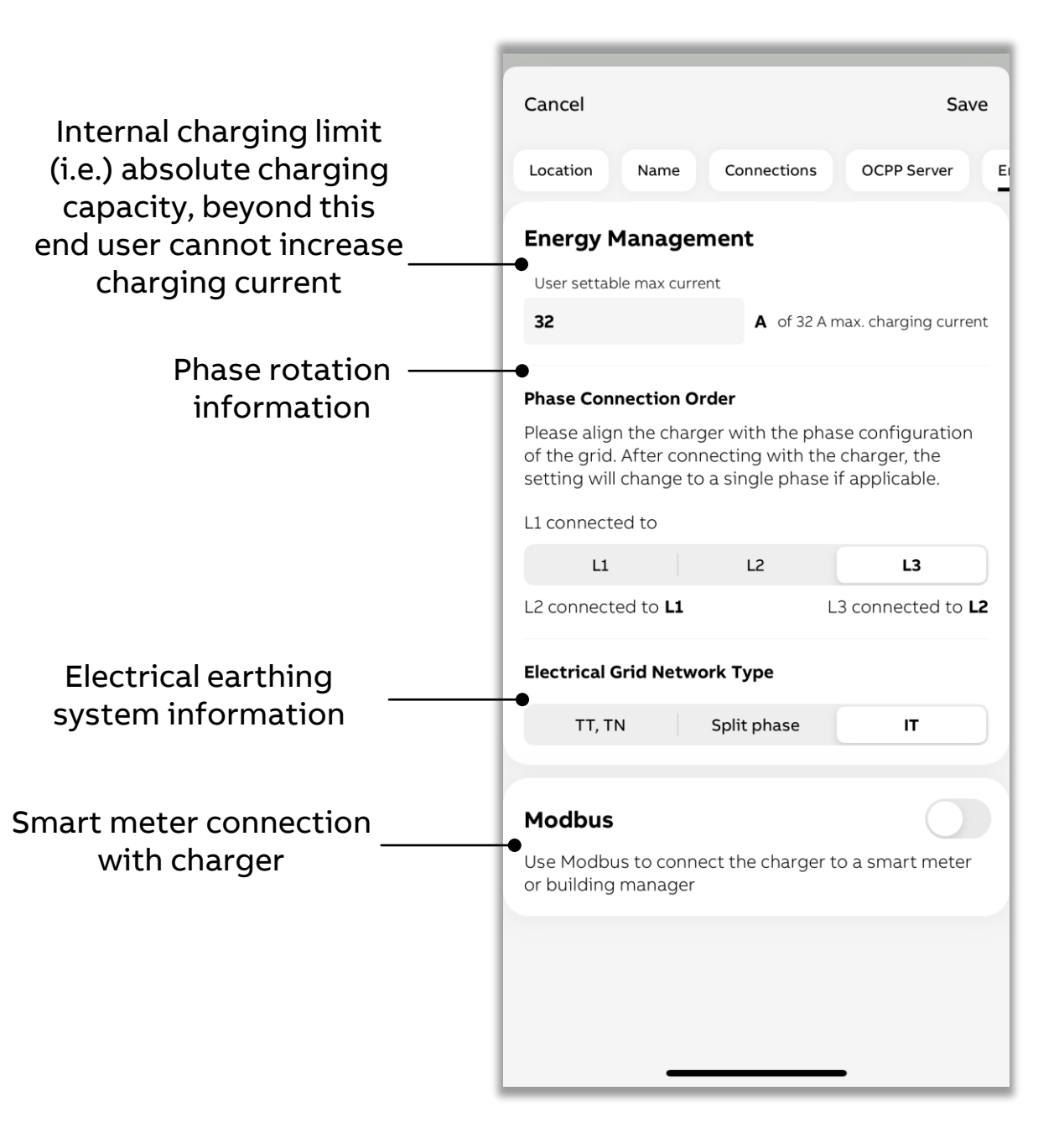

## **Energy Management** Smart meter setting

Smart meter is connected via Modbus and interfaced with charger for load management.

There are different topology of load management possible which needs to be selected according to the site installation.

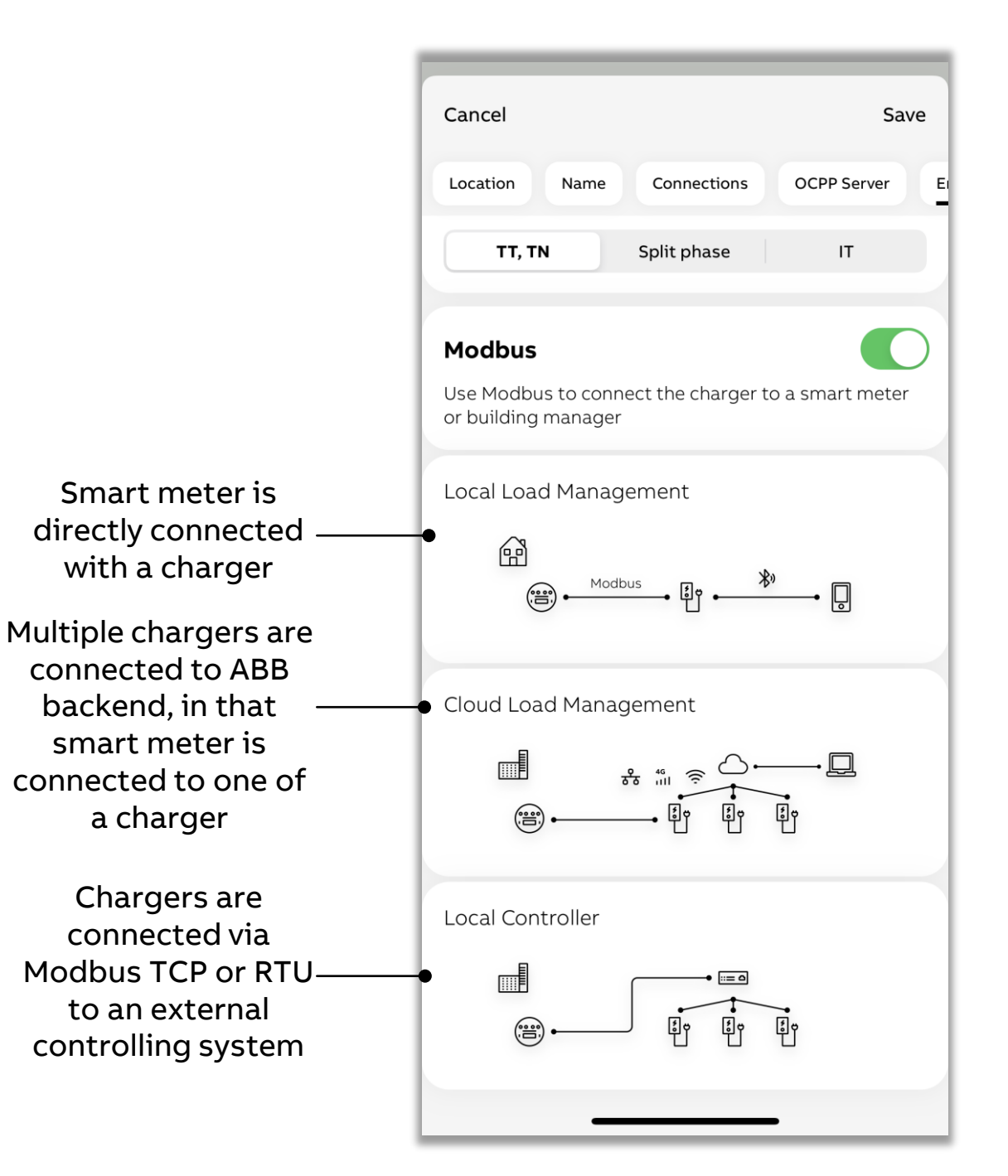

### Example of selecting ABB meter

## Energy Management

### Supported smart meter

Charger compatible to connect below smart meter via Modbus RTU/RS485.

| Meter Manufacturer | Model number   |
|--------------------|----------------|
| ABB                | B21 xx2-xxx    |
|                    | EV1 xx2-xxx    |
|                    | A41 xx2-xxx    |
|                    | B23 xx2-xxx    |
|                    | EV3 xx2-xxx    |
|                    | A43-xx2-xxx    |
|                    | A42 xx2-xxx    |
|                    | B24 xx2-xxx    |
|                    | A44-xx2-xxx    |
| Siemens            | PAC3100        |
| Schneider          | iEM3000 Series |
|                    | PM5300 series  |

## **Configure Modbus** Cancel Local Load Management - Modbus RTU(RS485) Single charger - charger as primary Smart Meter Manufacturer Select Smart Meter Manufacturer $\checkmark$ ABB **Device Model** Schneider Electric Select device mod Siemens SAVE

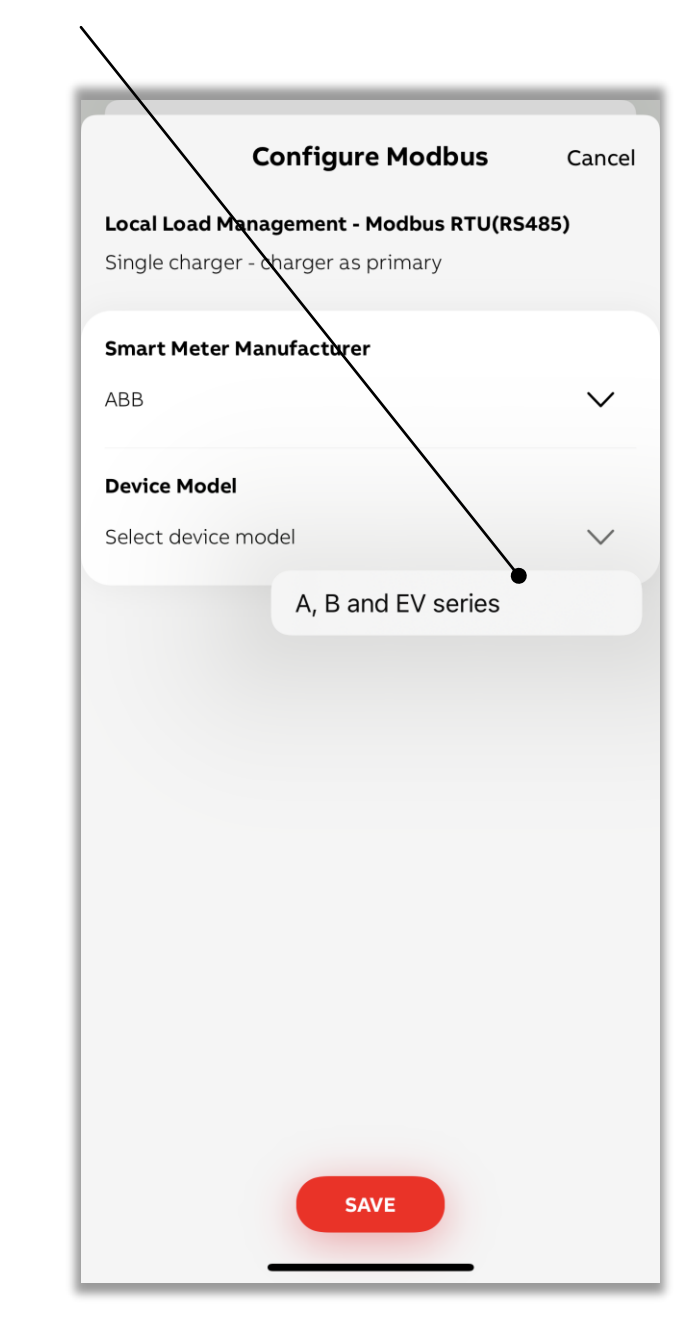

## **Energy Management** Modbus settings

After selecting a meter to be connected, app automatically configure default values required to establish successful communication with meter.

Also, it possible to adjust values for that please refer to meter manual and select the preferred settings (e.g.) baud rate.

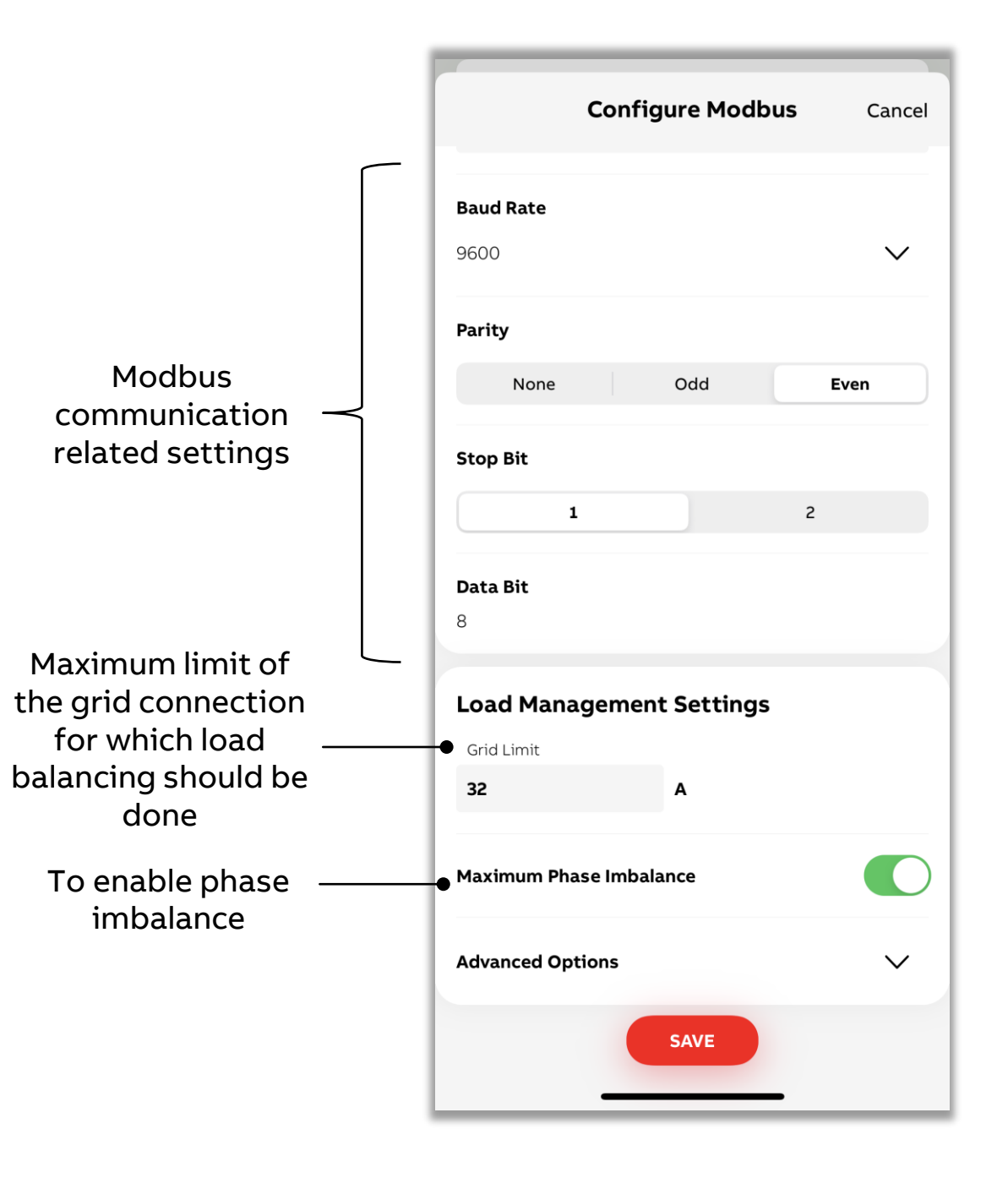

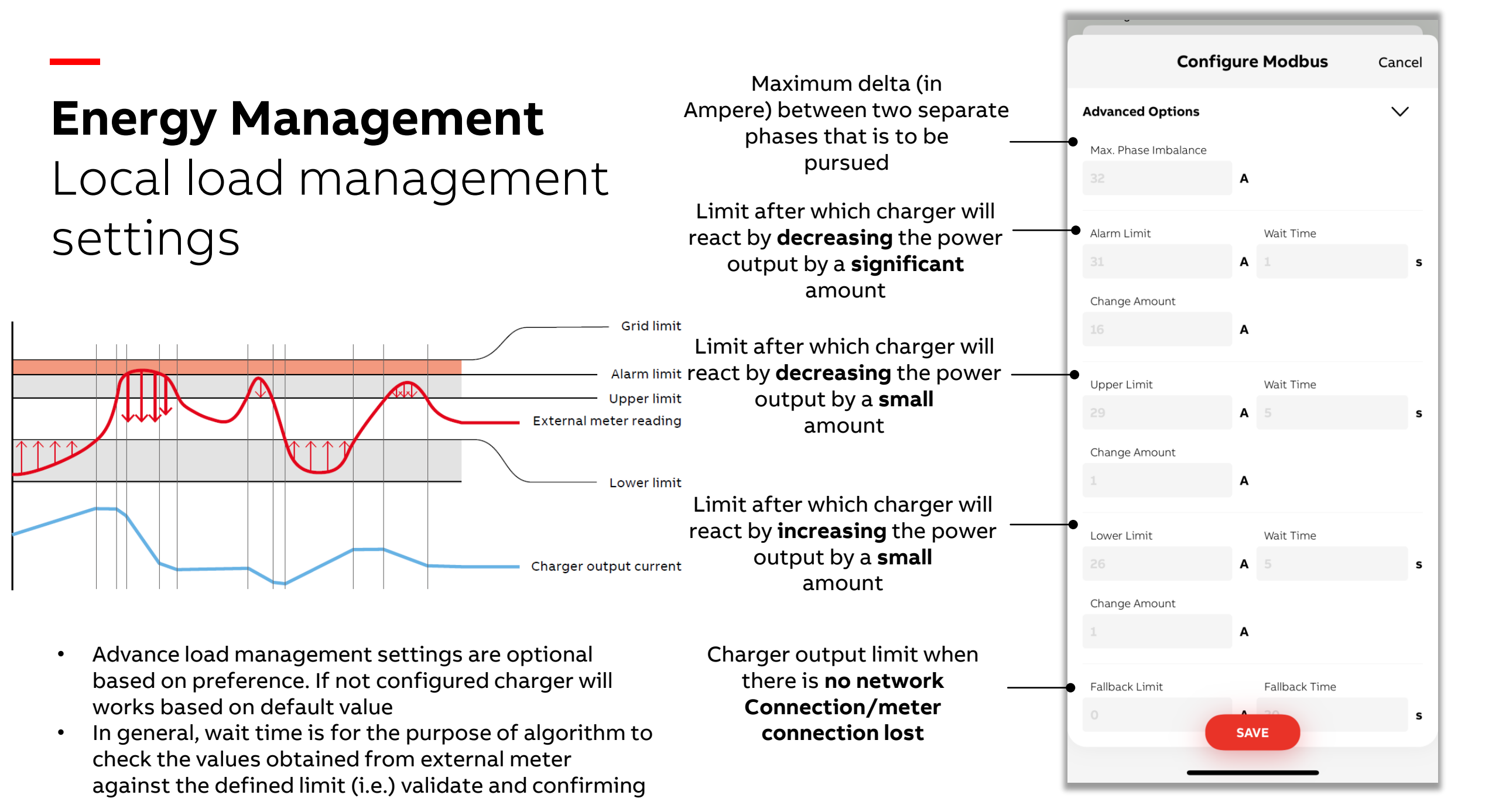

## Select the topology, further meter to be connected and its modbus settings

## **Energy Management** Cloud load management

App supports to configure only the meter related configuration which is connected to a charger.

Other cloud load management budget needs to be configured and managed in the ChargerSync portal.

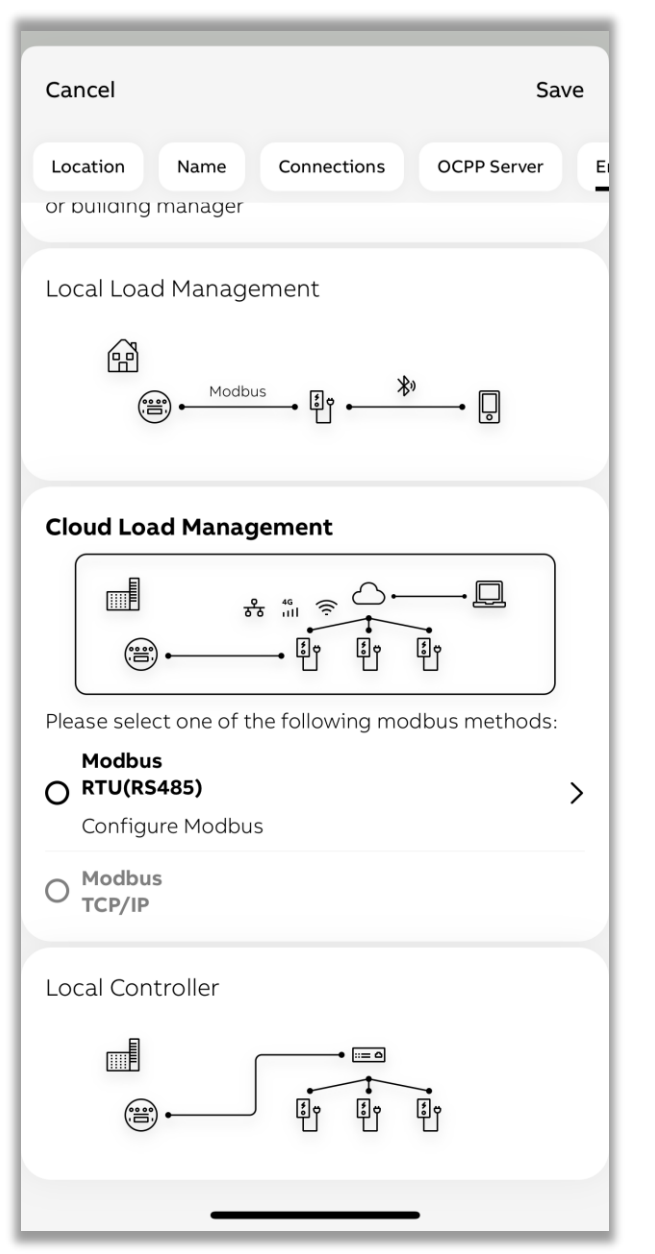

| Configure                | Modbus Cancel |
|--------------------------|---------------|
| Smart Meter Manufacturer |               |
| ABB                      | $\checkmark$  |
| Device Model             |               |
| A, B and EV series       | $\checkmark$  |
| Communication Settin     | igs           |
| Modbus Address           |               |
| 1                        |               |
| Baud Rate                |               |
| 9600                     | $\checkmark$  |
| Parity                   |               |
| None Odd                 | Even          |
| Stop Bit                 |               |
| 1                        | 2             |
| Data Bit                 |               |
| 8 SAVE                   |               |

## **Energy Management** via local controller

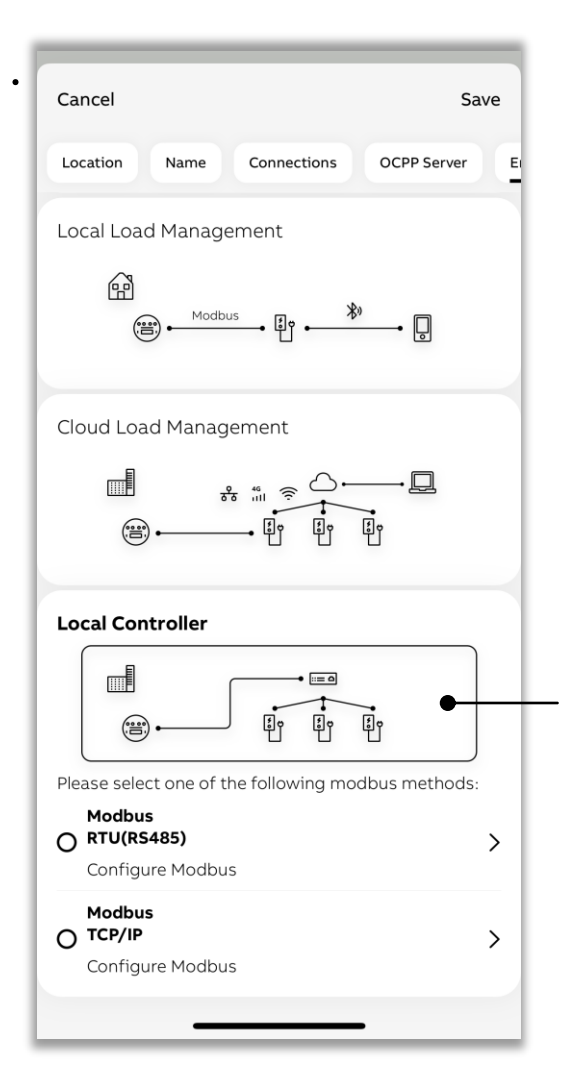

Select local controller to configure the charger to be controlled via external system based on Modbus RTU or TCP

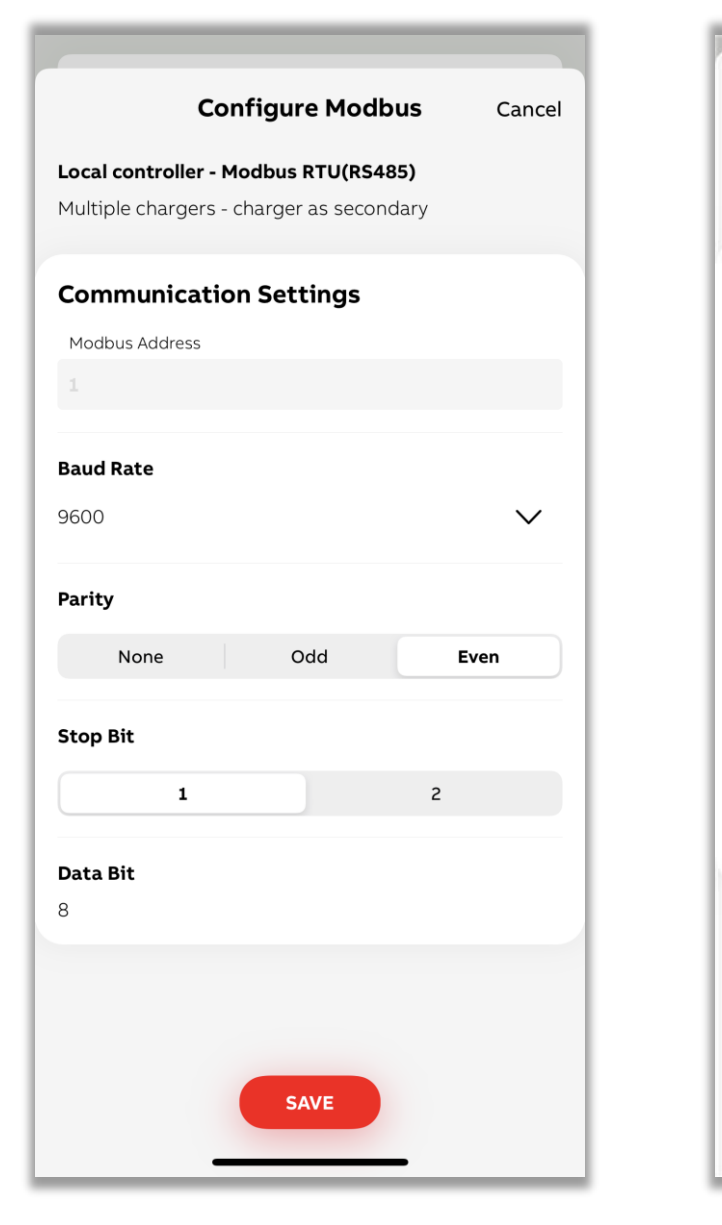

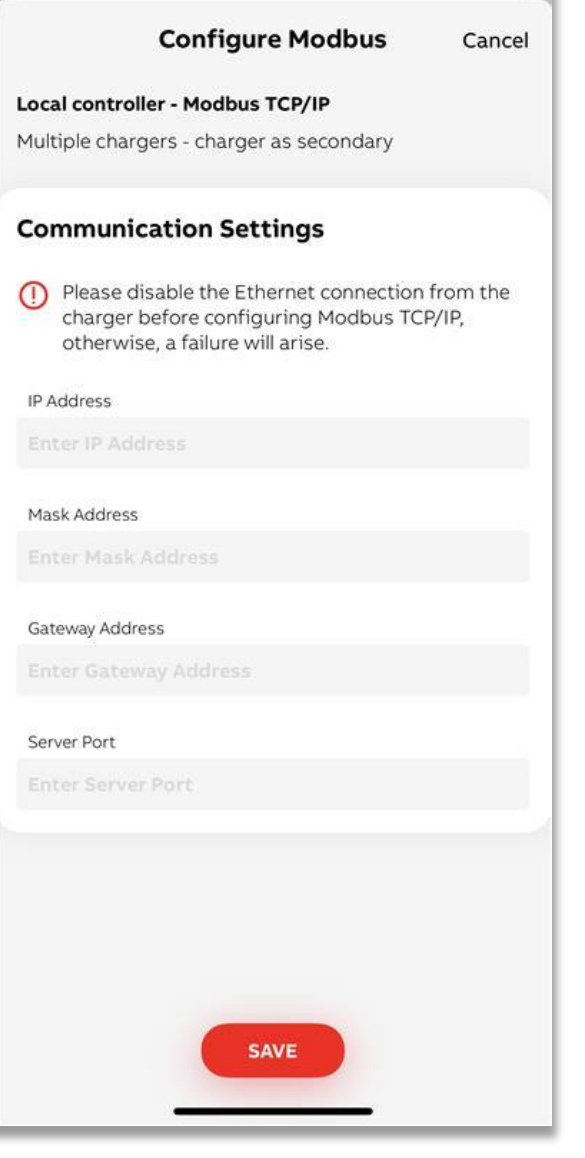

## **Input/Output** Dry contacts

You can configure external input to control the charger or control external output.

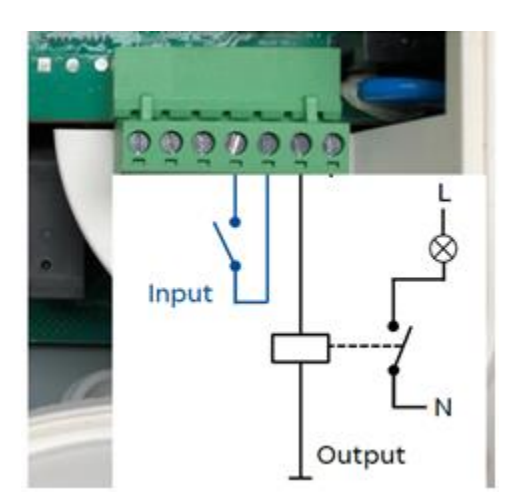

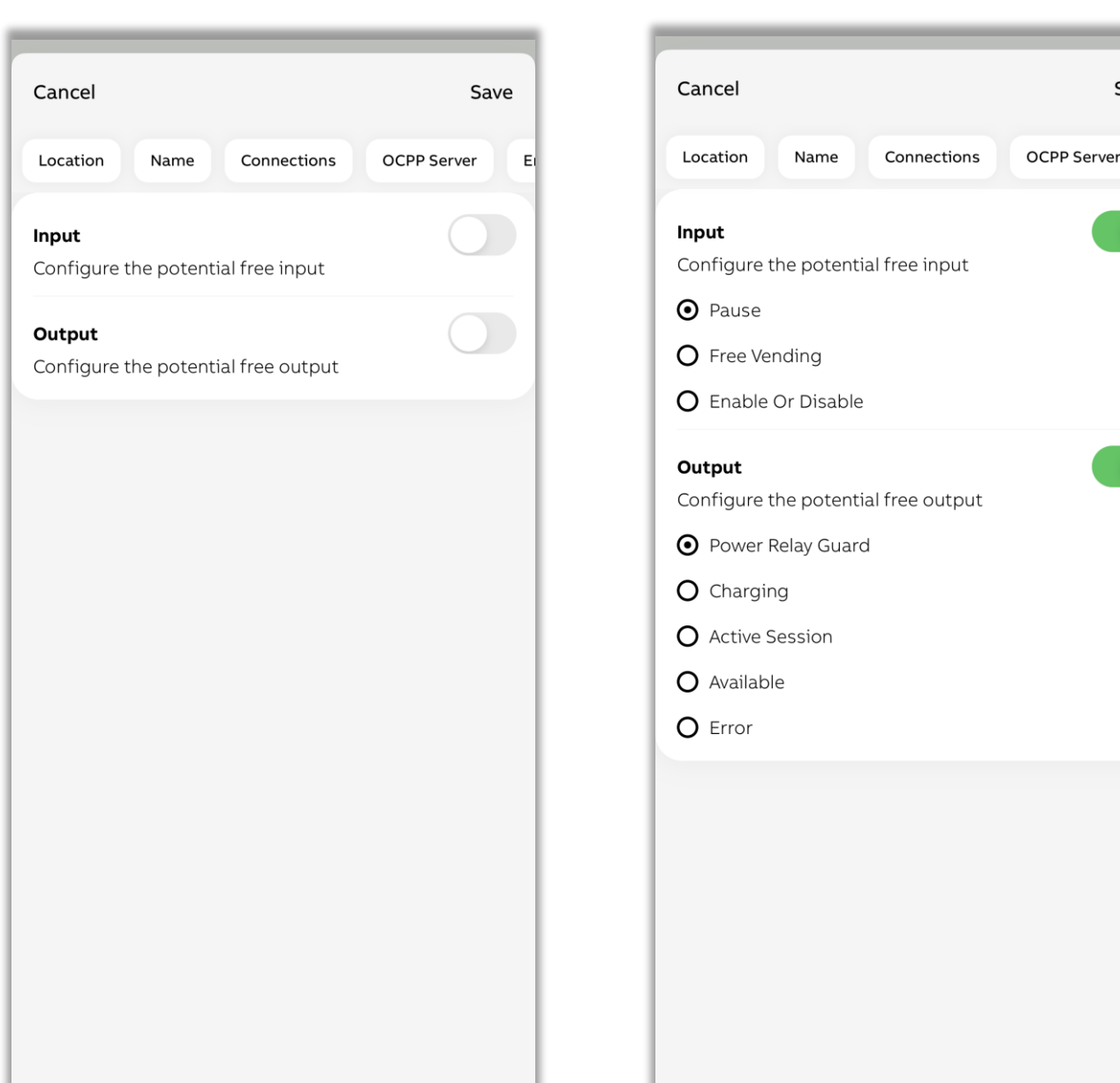

Save

## **Charging RFID cards**

RFID cards are used for the purpose of authenticating charging session such as start or stop.

Charger is compatible with ISO/IEC 14443A, MIFARE™ Classic, 1K and 4K memory.

App provides an option to enable adding external cards. EV driver who will use ABB ChargerSync mobile app could add RFID card by themselves.

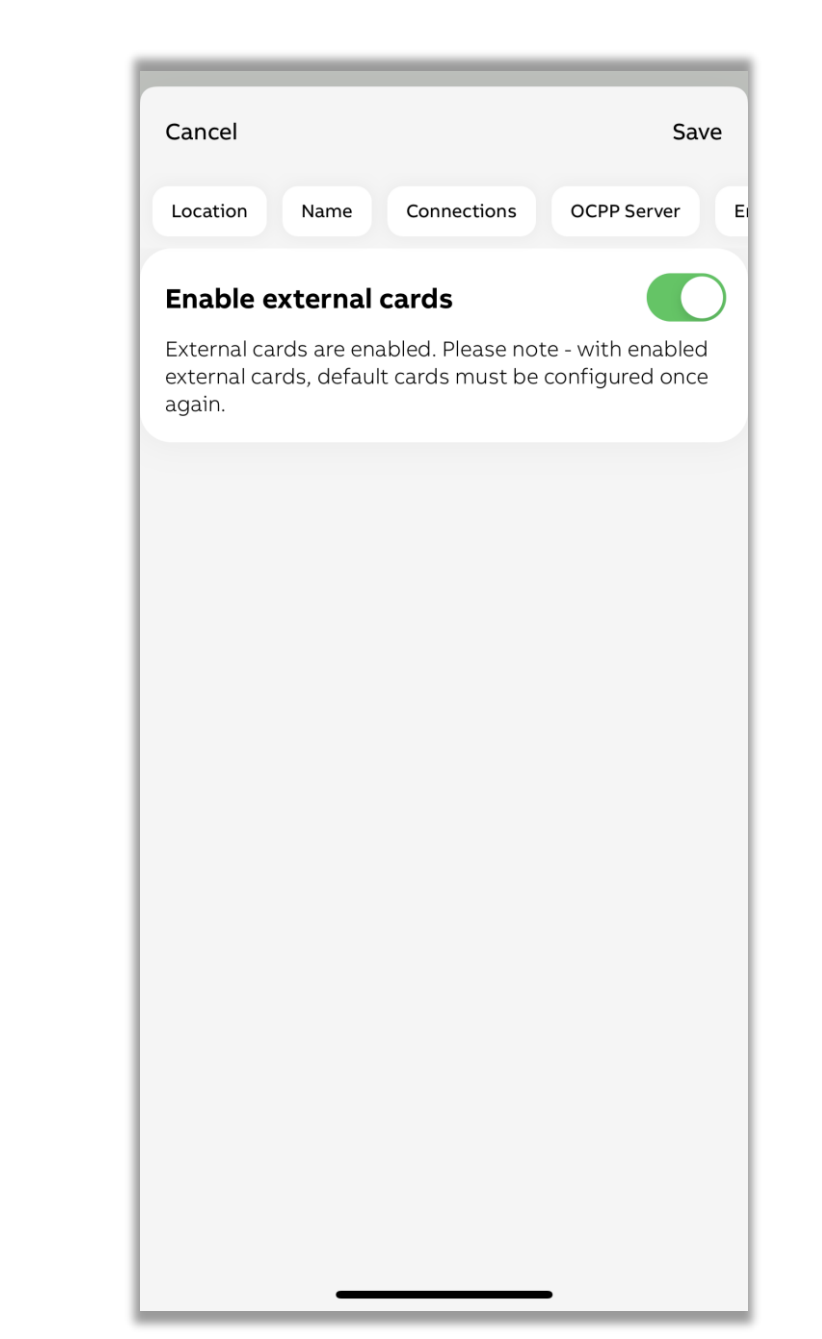

## Schedules

This is an optional setting and may be mandate according to local regulation (e.g.) UK legislation.

This provides an option to create schedules to limit charging current during certain peak hours or according to the preferred time slot.

| Location Name Connections OCPP Server   New Schedule End Time   00:00 00:00   Days   M T W T   F S   S    A   Schedule Plan | Cancel     |         |             | Sa          | ave |
|----------------------------------------------------------------------------------------------------|------------|---------|-------------|-------------|-----|
| New Schedule   Start Time   O0:00   Days   M   T   W   T   F   S                                                            | Location   | Name    | Connections | OCPP Server |     |
| Start Time End Time<br>00:00 00:00<br>Days<br>M T W T F S S<br>Limit Amperage<br>Maximum Current<br>32 A<br>ADD             | New Sched  | lule    |             |             |     |
| 00:00 00:00<br>Days<br>M T W T F S S<br>Limit Amperage<br>Maximum Current<br>32 A<br>ADD                                    | Start Time |         | End Time    | e           |     |
| Days<br>M T W T F S S<br>Limit Amperage<br>Maximum Current<br>32 A<br>ADD<br>Schedule Plan                                  | 00:00      |         | 00:00       | )           |     |
| M T W T F S S<br>Limit Amperage<br>Maximum Current<br>32 A<br>ADD<br>Schedule Plan                                          | Days       |         |             |             |     |
| Limit Amperage<br>Maximum Current<br>32 A<br>ADD<br>Schedule Plan                                                           | м          | т       | TF          | ss          |     |
| Maximum Current 32 A ADD Schedule Plan                                                                                      | Limit Amp  | erage   |             |             |     |
| 32 A<br>ADD<br>Schedule Plan                                                                                                | Maximum (  | Current |             |             |     |
| ADD<br>Schedule Plan                                                                                                    |            |         | Α           |             |     |
| Schedule Plan                                                                                                    |            |         | ADD         |             |     |
|                                                                                                    | Schedule   | e Plan  |             |             |     |
|                                                                                                    |            |         |             |             |     |
|                                                                                                    |            |         |             |             |     |
|                                                                                                    |            |         |             |             |     |
|                                                                                                    |            |         |             |             |     |
|                                                                                                    |            |         |             |             |     |
|                                                                                                    |            |         |             |             |     |
|                                                                                                    |            |         |             |             |     |

# Apply configuration into a charger

After necessary configurations/settings are selected, "confirm configuration" will apply all the configuration into Charger.

- App will show the progress of applying by green/red color.
- If you see any error while applying configuration, then based on the error message settings needs to be corrected and confirm configuration again.

| Location<br>Netherlands    | Name<br>TACW2242420T0238 |
|----------------------------|--------------------------|
| Firmware                   | • Up to date             |
| <b>Connections</b><br>WiFi | • Configured             |
| OCPP Server                |                          |
| Energy manageme            | • Modbus not configured  |
| Input/output               | • Not configured         |
| Cards<br>Enabled           |                          |
| Schedule                   | Not configured           |
| CONFIR                     | MCONFIGURATION           |

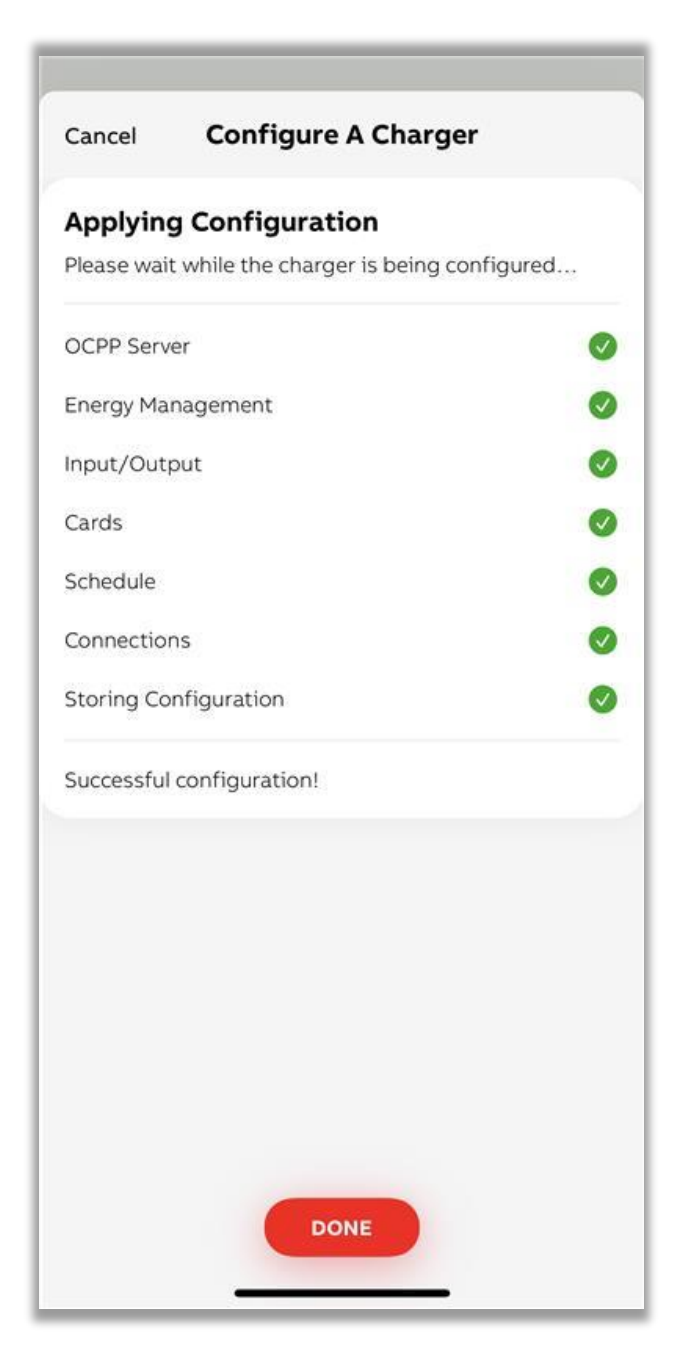

## Installation management

Administrative operations

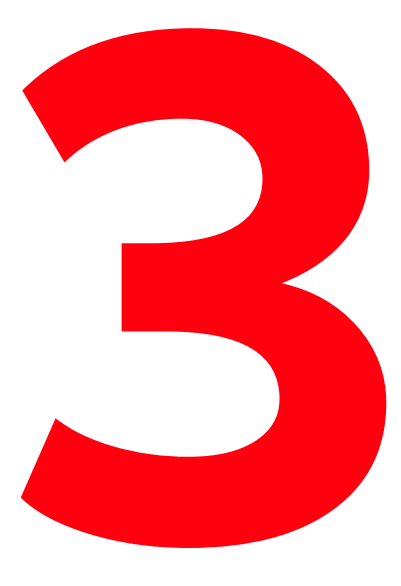

Easily manage your installation related activities and save installation time

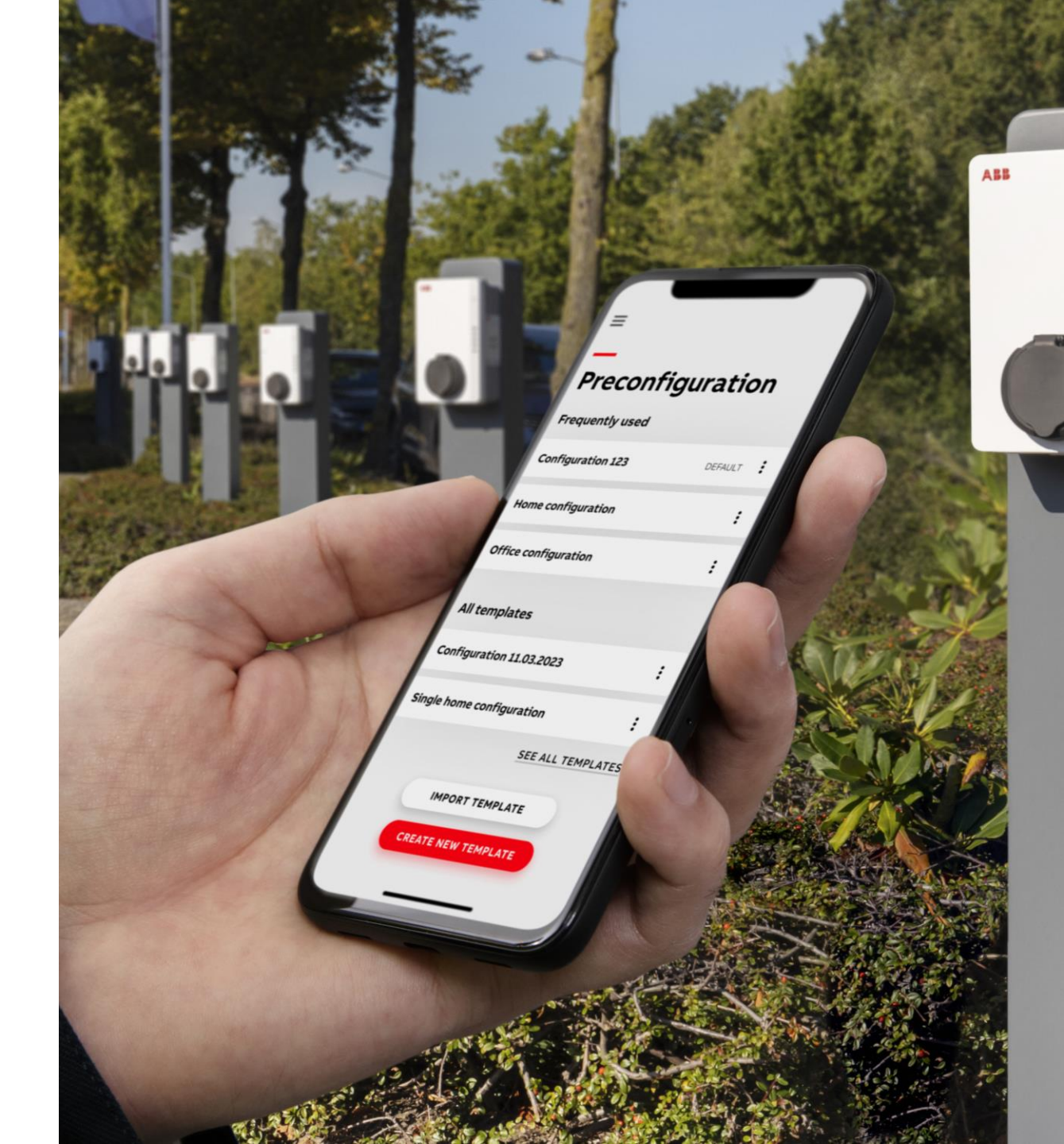

## Transfer to owner

After commissioning a charger, you can select one or many and transfer/handover to the owner.

This process will send an email to the owner which will include PIN code of the charger as well.

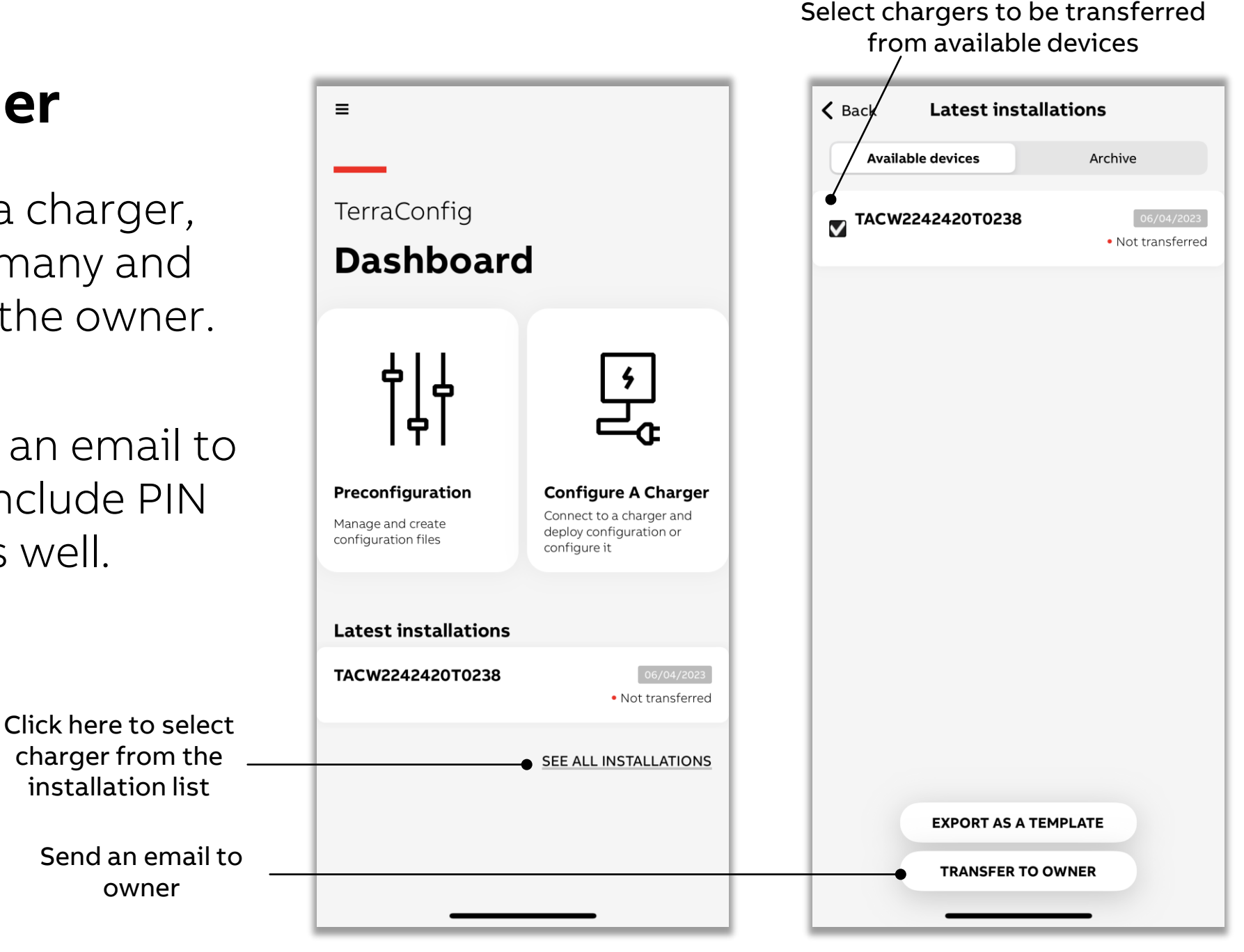

## View installation history

Once charger is transferred it will be visible in the archive list.

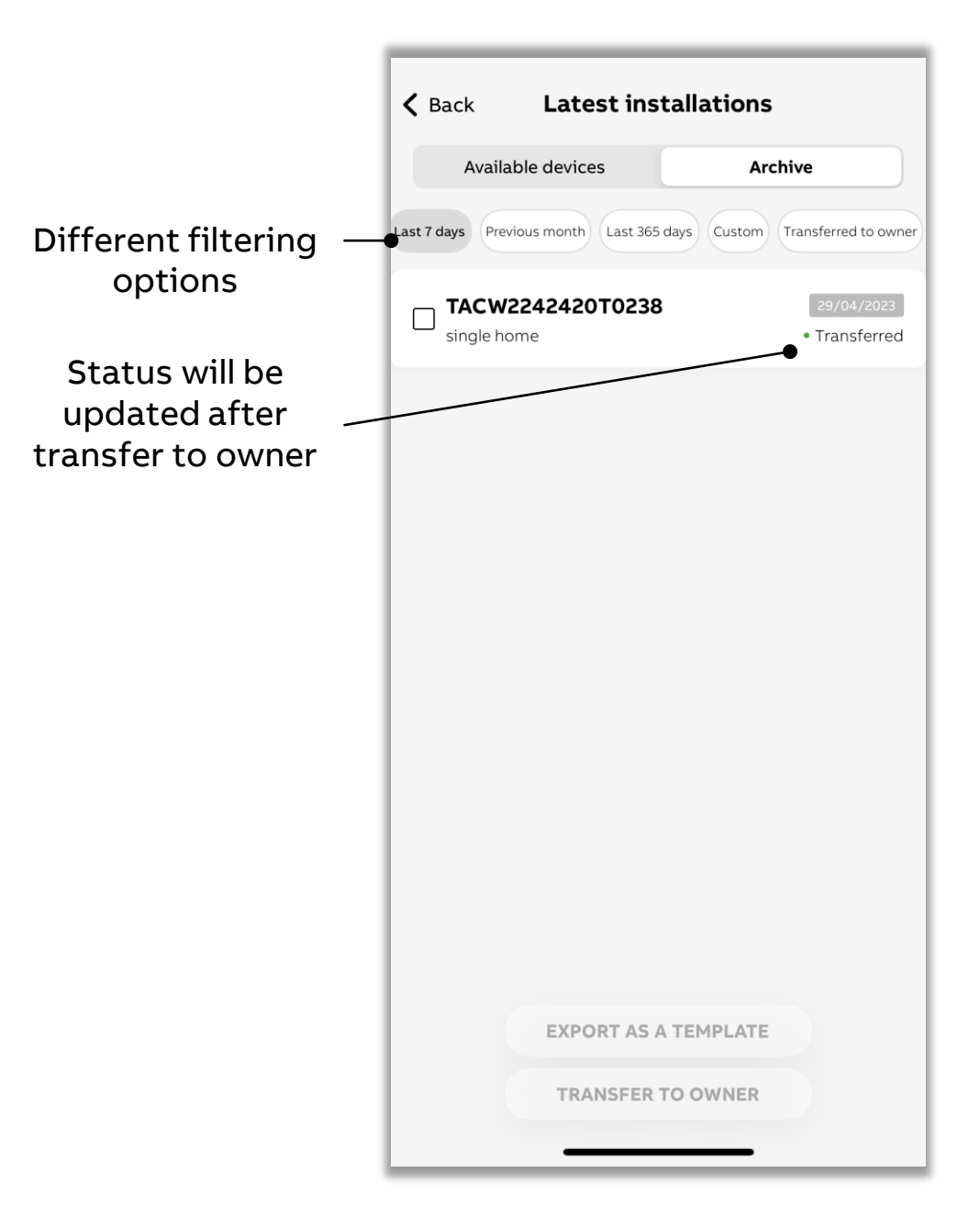

## View/modify installed charger configurations

Installed charger details and its configuration can be viewed even if you are away from the charger.

If you are in the vicinity of Bluetooth/connect with charger, you will be able to modify the changes and update the charger with revised configurations.

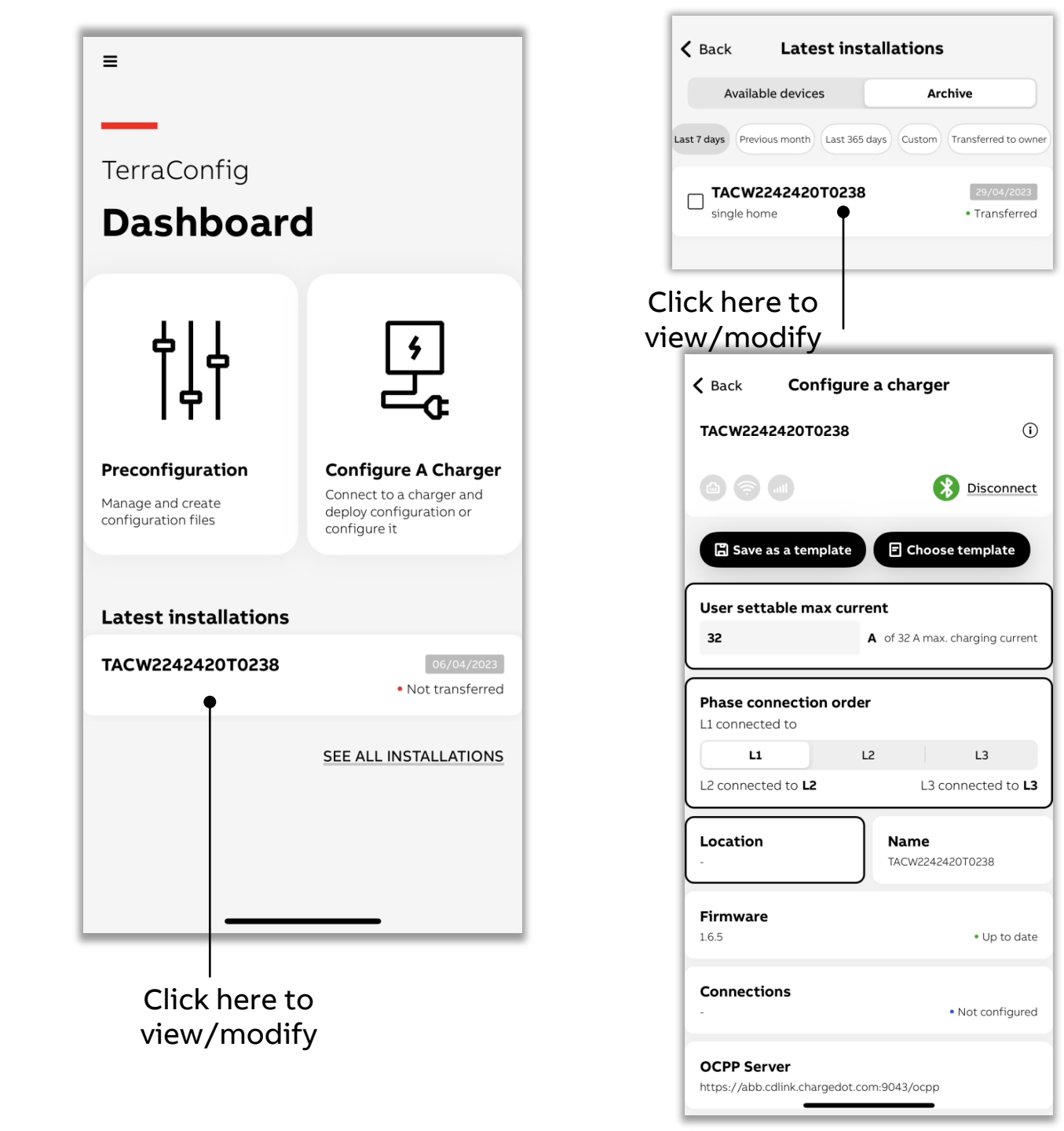

## **Charger Log**

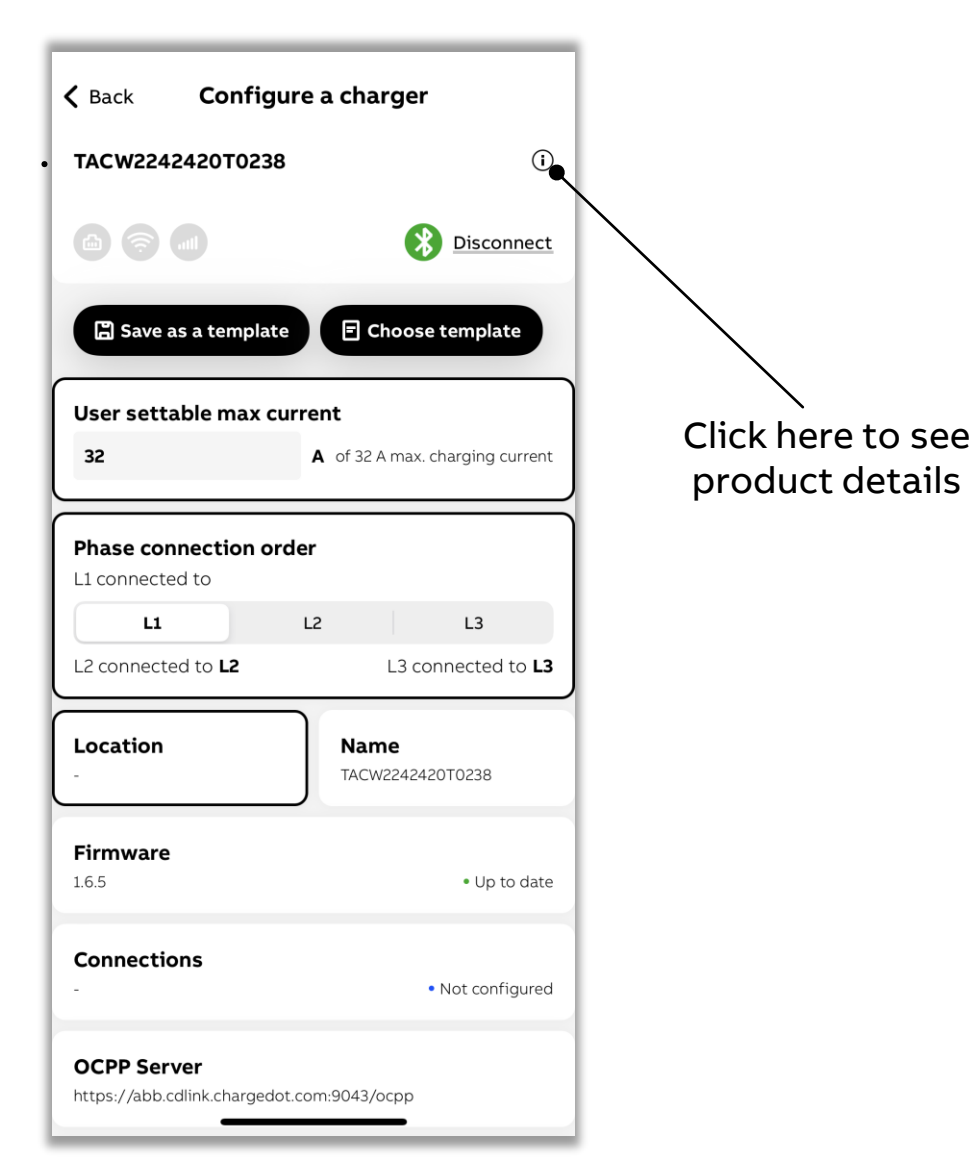

| Location of the charger    |                               |           |
|----------------------------|-------------------------------|-----------|
| Netherlands                |                               |           |
| Performance                |                               |           |
| Max Power                  | 22 kW                         |           |
| Max Current                | 32 A                          |           |
| Phases                     | 3                             |           |
| Outlet                     | type 2 socket                 |           |
| Number of socket outlets   | 1                             |           |
| Connection types           | 4G, WIFI, LAN, BLE, RFID      |           |
| Certification              |                               |           |
| Internet connection        |                               |           |
| Туре                       | WiFi                          |           |
| Status                     | <ul> <li>Connected</li> </ul> |           |
| Mac address                | 98:D8:63:F9:9D:32             | lf you s  |
| OCPP convertinfo           |                               | any err   |
| https://abb.cdlink.charged | lat com·90/13/acan            | please r  |
|                            | ют.сопт.эо4э/осрр             | to        |
| Device log                 | >                             | installat |
|                            |                               | manu      |
| DESET CHADGED              |                               | manu      |
| REJET CHARGER              |                               | Cast      |
|                            |                               | Seel      |
|                            |                               | from      |

| <b>〈</b> Back  | Device log  |
|----------------|-------------|
| TACW22424      | 20T0238     |
| Informatio     | n           |
| 6 April 2023 a | t 21:48     |
| Log descripti  | on          |
| Pull the gun C | P-12V       |
| Additional inf | formation   |
| AD sampling    | value: 0    |
|                |             |
| Informatio     | n           |
| 6 April 2023 a | t 18:32     |
| Log descripti  | on          |
| System timing  | 9           |
|                |             |
| Informatio     | n           |
| 6 April 2023 a | t 18:29     |
| Log descripti  | on          |
| System timing  | g           |
|                |             |
| Informatio     | n           |
| 6 April 2023 a | t 18:20     |
| Log descripti  | on          |
| The network i  | s connected |
| Additional int | formation   |
| Circulator     |             |

## **Reset charger**

This is an option provided to erase and bring the chargers to factory defaults which includes removal of ABB RFID cards as well.

Be cautious to use this option.

| 7-T-0                                                                                                    |                                                                                                    |                                                                                                    |
|----------------------------------------------------------------------------------------------------|----------------------------------------------------------------------------------------------------|----------------------------------------------------------------------------------------------------|
|                                                                                                    |                                                                                                    |                                                                                                    |
| on of the charger                                                                                                    |                                                                                                    |                                                                                                    |
|                                                                                                    |                                                                                                    |                                                                                                    |
| mance                                                                                                    |                                                                                                    |                                                                                                    |
| Max Power 22 kW                                                                                                    |                                                                                                    |                                                                                                    |
| Reset<br>This action will reidelete sessions for<br>aware that setti<br>settable maxim<br>current, phase ord<br>not be removed. You<br>connect to the<br>seconds | charger<br>boot the device and<br>rom the device. Be<br>ings such as user<br>um current, rated<br>er and time zone will<br>ou will not be able to<br>charger for a few<br>or minutes.                                                                  | RFID                                                                                                    |
| Cancel                                                                                                    | Confirm                                                                                                    |                                                                                                    |
| Idress                                                                                                    | • Disconnected<br>-                                                                                                    |                                                                                                    |
| server info                                                                                                    |                                                                                                    |                                                                                                    |
| //abb.cdlink.chargec                                                                                                    | lot.com:9043/ocpp                                                                                                    |                                                                                                    |
| log                                                                                                    |                                                                                                    | >                                                                                                    |
|                                                                                                    | mance<br>mance<br>wer<br>Reset<br>This action will rel<br>delete sessions f<br>aware that setti<br>settable maxim<br>current, phase ord<br>not be removed. Ye<br>connect to the<br>seconds<br>Cancel<br>Iddress<br>server info<br>'/abb.cdlink.chargec | in on of the charger<br>mance<br>wer<br>22 kW<br>CRESET Charger<br>This action will reboot the device and<br>delete sessions from the device. Be<br>aware that settings such as user<br>settable maximum current, rated<br>current, phase order and time zone will<br>not be removed. You will not be able to<br>connect to the charger for a few<br>seconds or minutes.<br>Cancel<br>Confirm<br>Disconnected<br>ddress<br>currentifo<br>data settable to the charger for a few<br>seconds or minutes.<br>Mathematical time constructions and the constructions and the constructions are as the construction of the construction of the construct |

# Commissioning by preconfiguration

Configuration template file helps to simply installer job and reduce on-site commissioning time.

Setup a configuration once, and save that into the file, reuse for different installations.

In dashboard, click on preconfiguration to setup.

App guides to setup a template fille step by step

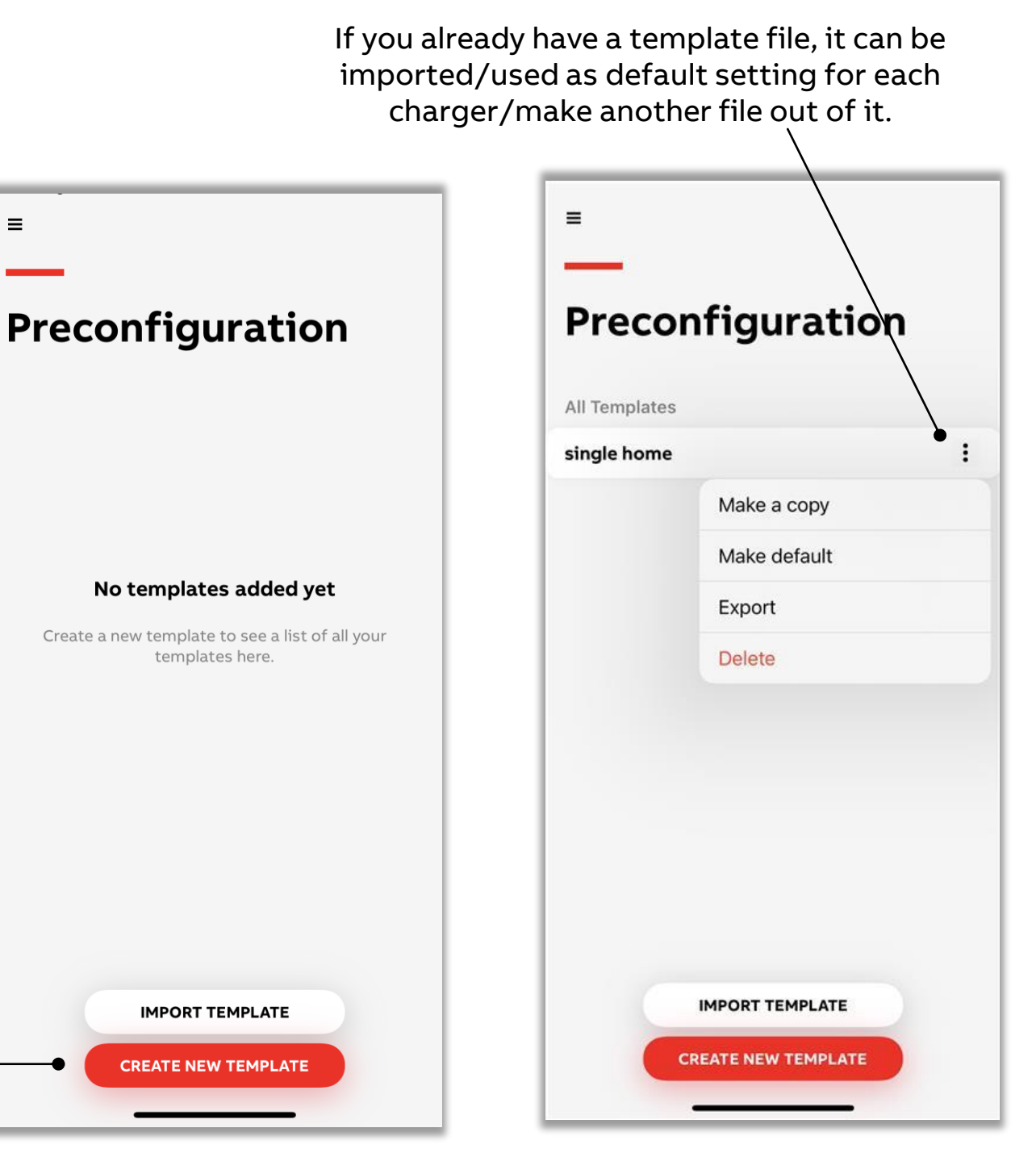

## Example of new template file

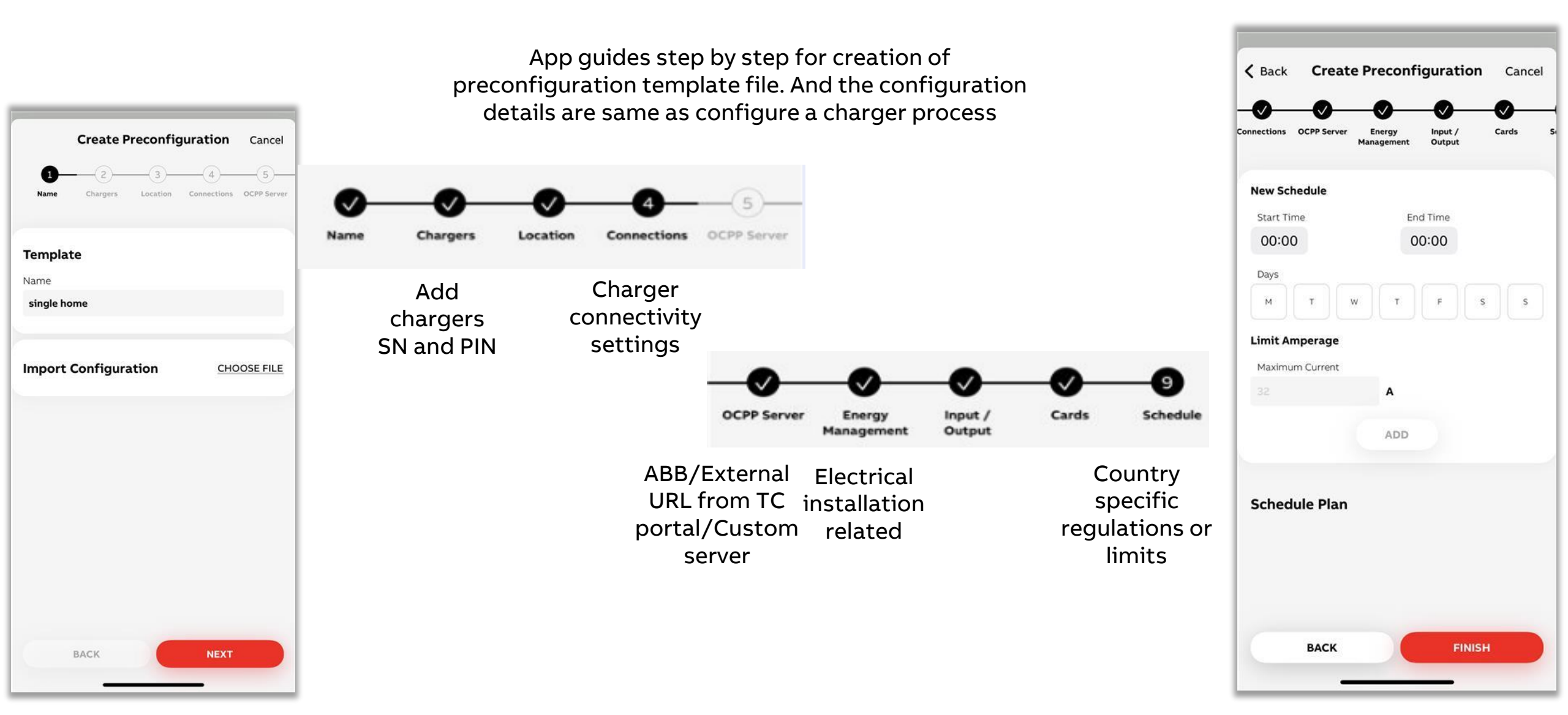

## Creating template file from installation history

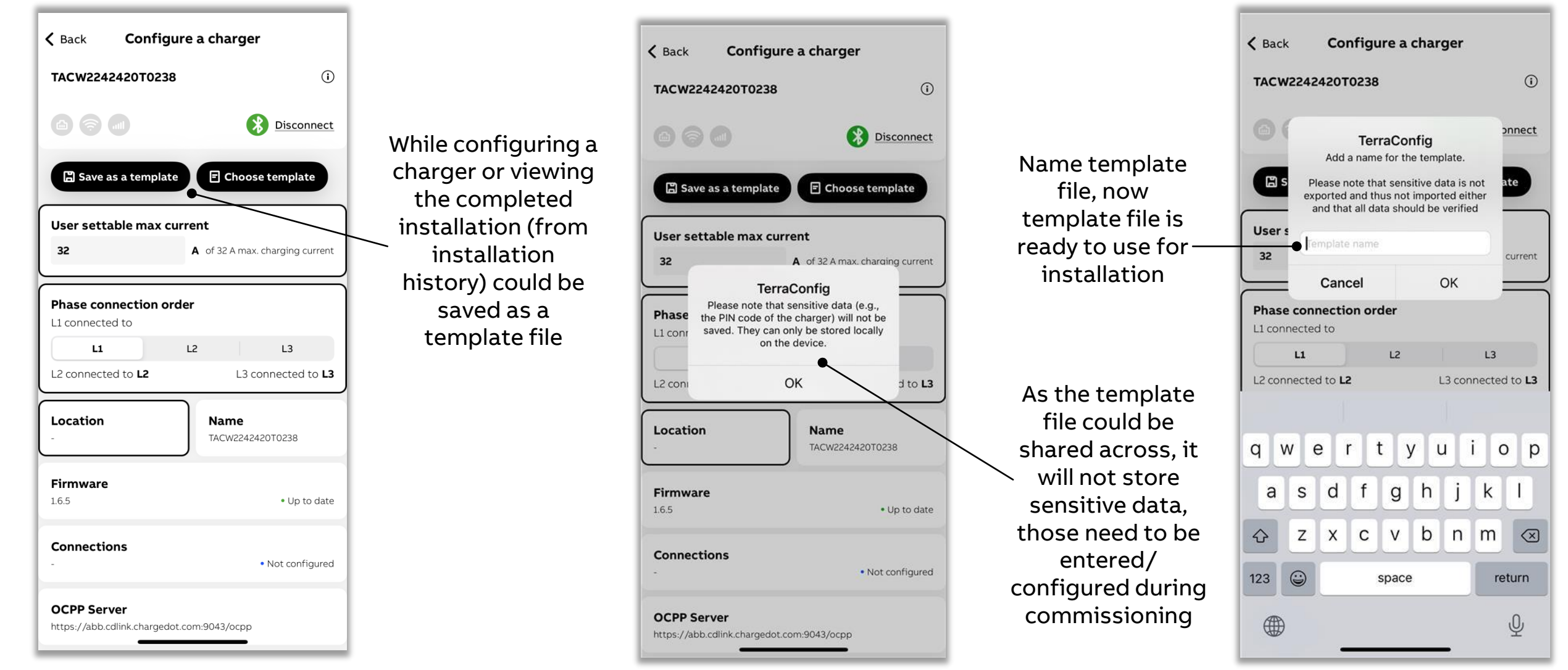

## Example of applying template file for a installation

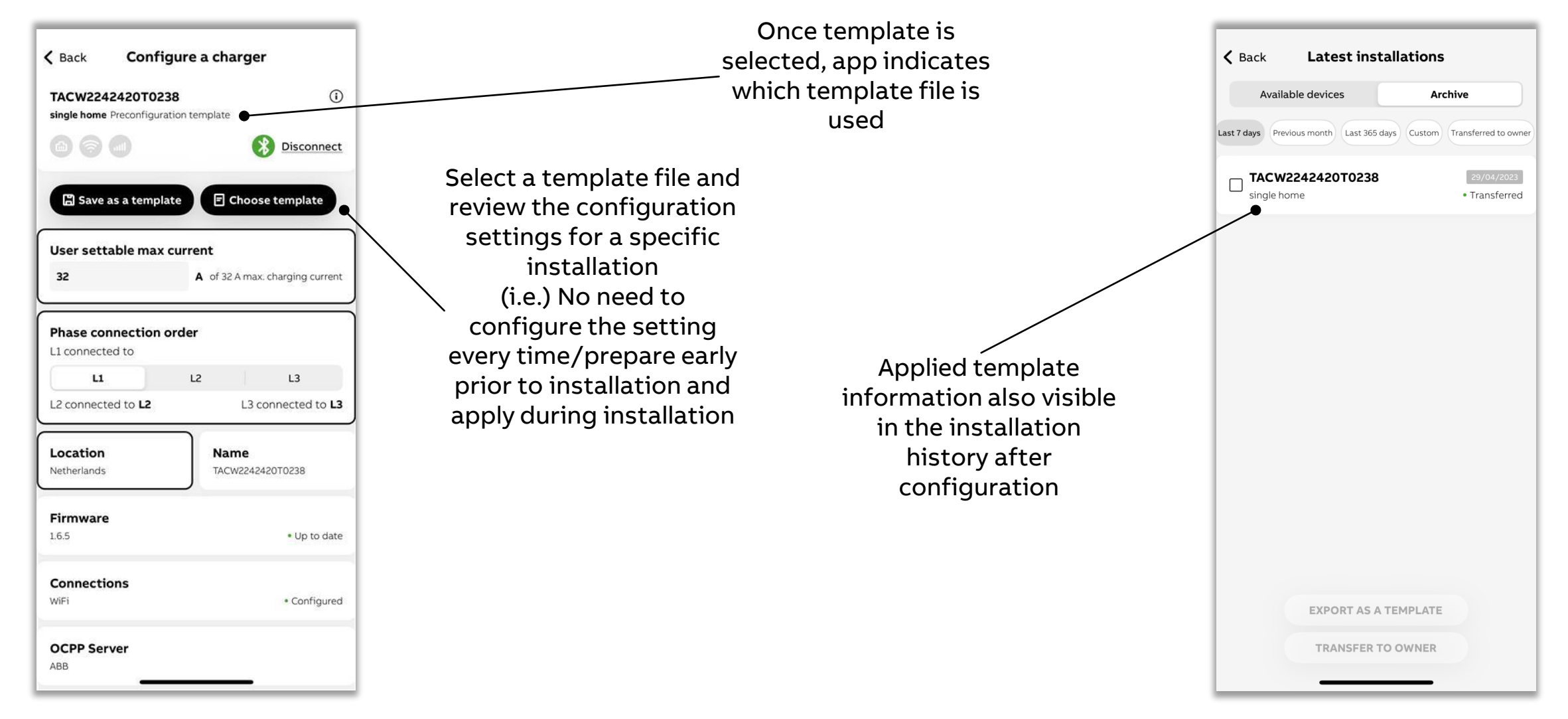

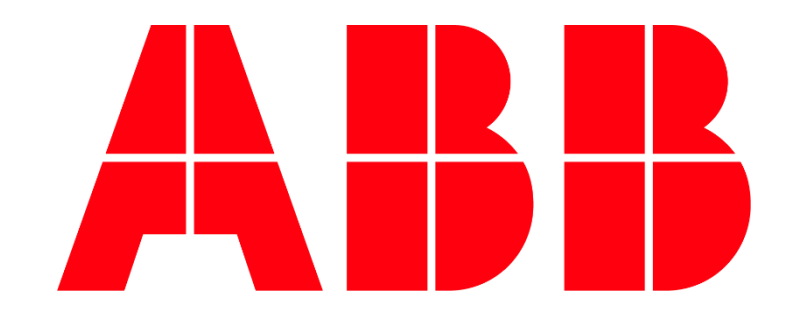

Email us <u>chargingsupport@abb.com</u> for any support on TerraConfig mobile app